## LANGKAH-LANGKAH

# PENDAFTARAN SISWA BARU SDN SERPONG 03

www.sdnserpong03.com

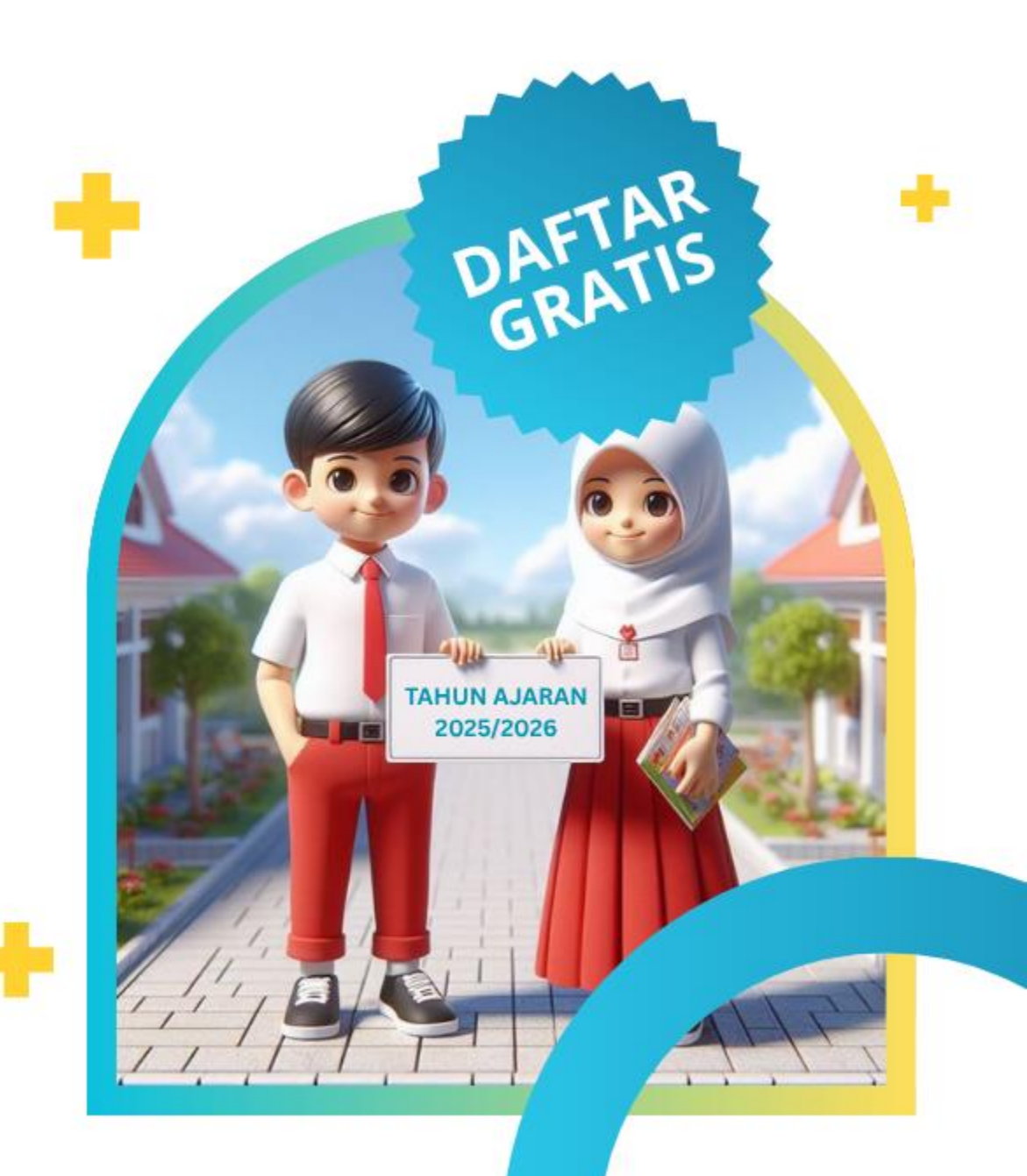

## Kunjungi halaman website SDN Serpong 03 melalui link berikut: https://www.sdnserpong03.com/

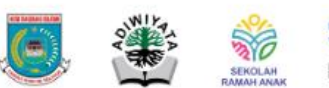

SDN SERPONG 03 BERSEKA

Beranda Profil 🗸 🔻 Artikel Informasi 🗸 🔻 Kontak

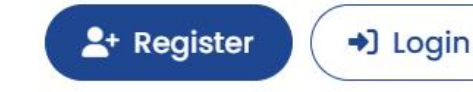

### Pendidikan Berkualitas untuk Masa Depan Cerah

SDN Serpong 03 adalah sekolah yang berfokus pada pembentukan karakter, keunggulan akademik, dan pengembangan kreativitas siswa melalui pendekatan pembelajaran yang inovatif. Seperti slogannya, yaitu BERSEKA (Bersih, Religius, Sehat, Kondusif, Aman).

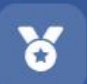

Terakreditasi A Institusi pendidikan berkualitas tinggi

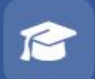

Guru Berpengalaman Didukung oleh tenaga pendidik profesional

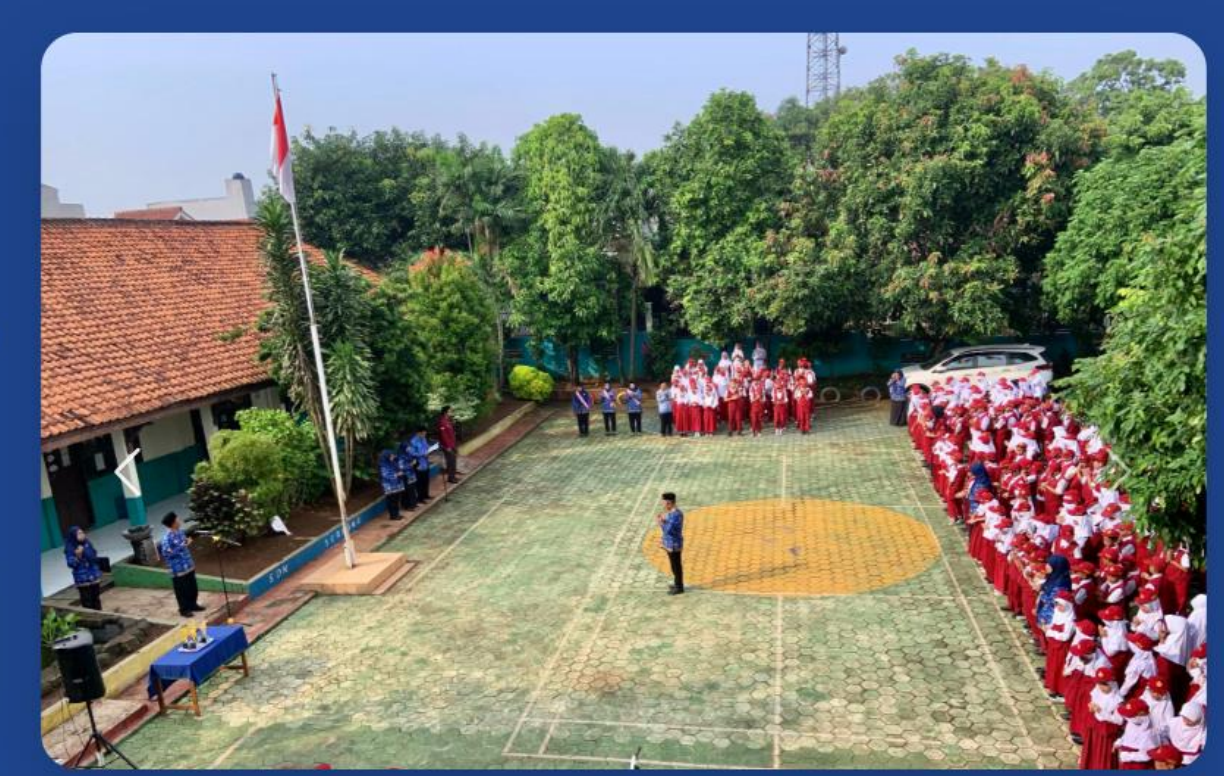

Pendaftaran PPDB Online

Hubungi Kami

#### Klik "Pendaftaran PPDB Online"

#### **SD NEGERI SERPONG 03**

Beranda Login

#### Daftar

Daftarkan akun Anda untuk memulai

Lengkapi form registrasi dengan mengisikan nama lengkap, email, dan buat password untuk akun Anda

| Nama Lengkap   | Alamat Email        |
|----------------|---------------------|
| Anselma Queena | ansel16@gmail.com   |
| Password       | Konfirmasi Password |
|                |                     |

**Buat Akun** 

Sudah mempunyai akun? Login

## WELCOME ABOARD!

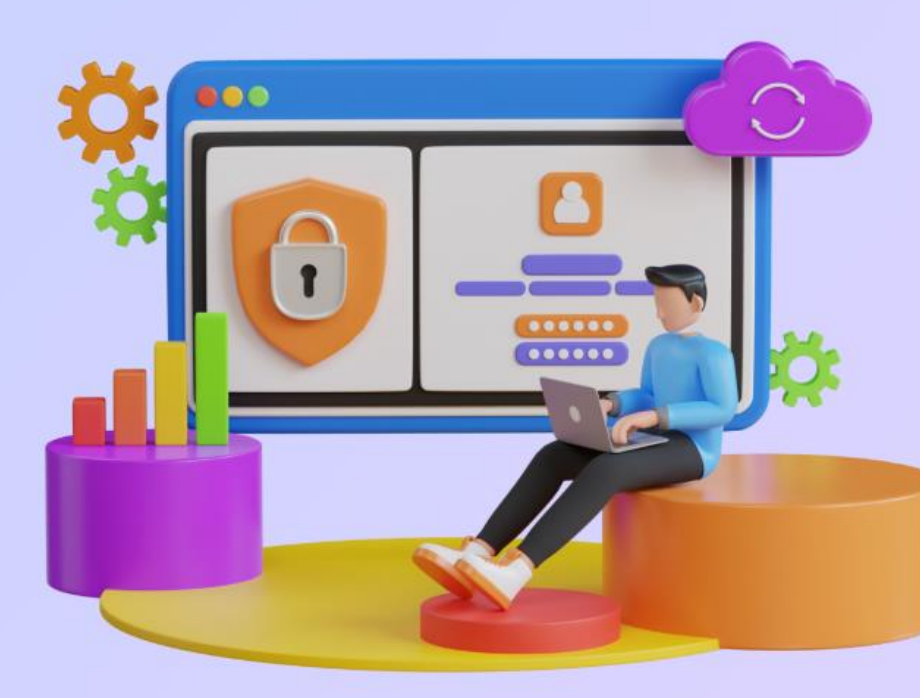

#### **SD NEGERI SERPONG 03**

Beranda Register

#### Masuk

Selamat datang! Masukkan detail akun Anda

Lengkapi form login untuk masuk ke halaman pendaftaran dengan mengisikan email dan password yang sebelumnya sudah dibuat di form registrasi

| Email             |                |
|-------------------|----------------|
| ansel16@gmail.com |                |
| Password          | Lupa password? |
| ansel321          | ۲              |
| 🗌 Ingat saya      |                |

Login

Belum mempunyai akun? Daftar

## **WELCOME** BACK!!

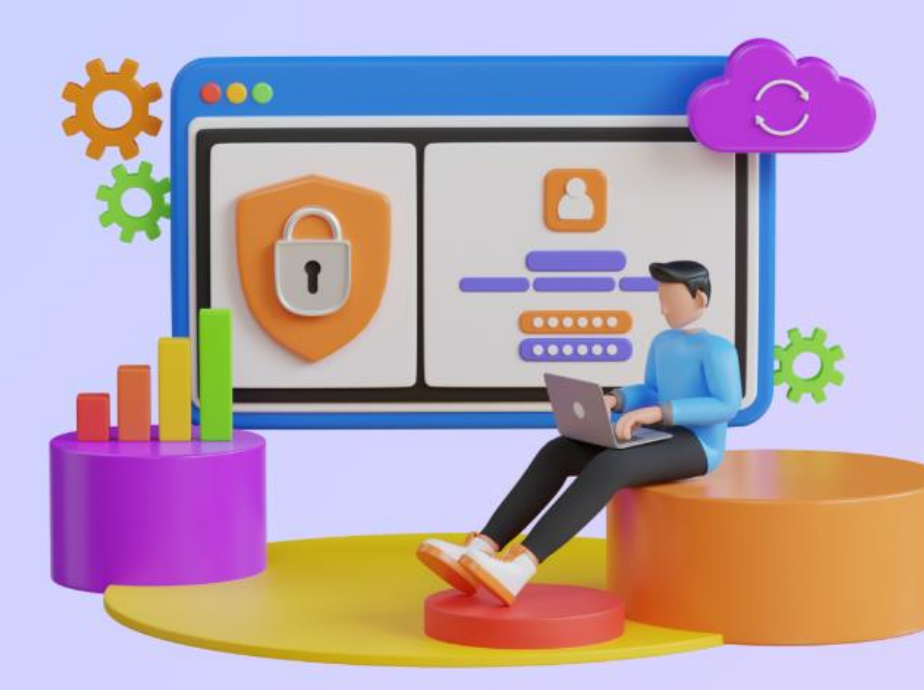

Periode: Apr - Jun 2025

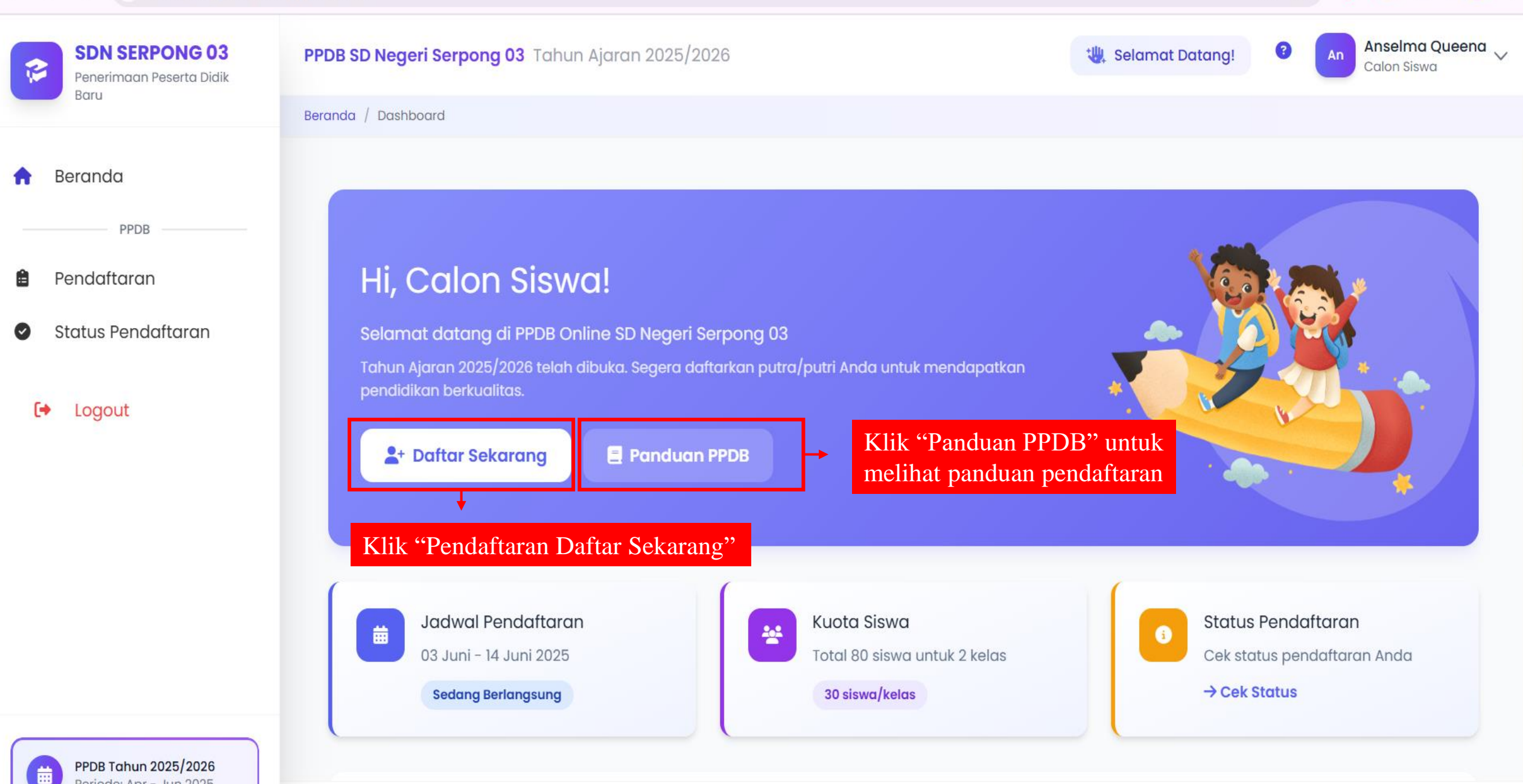

© ±

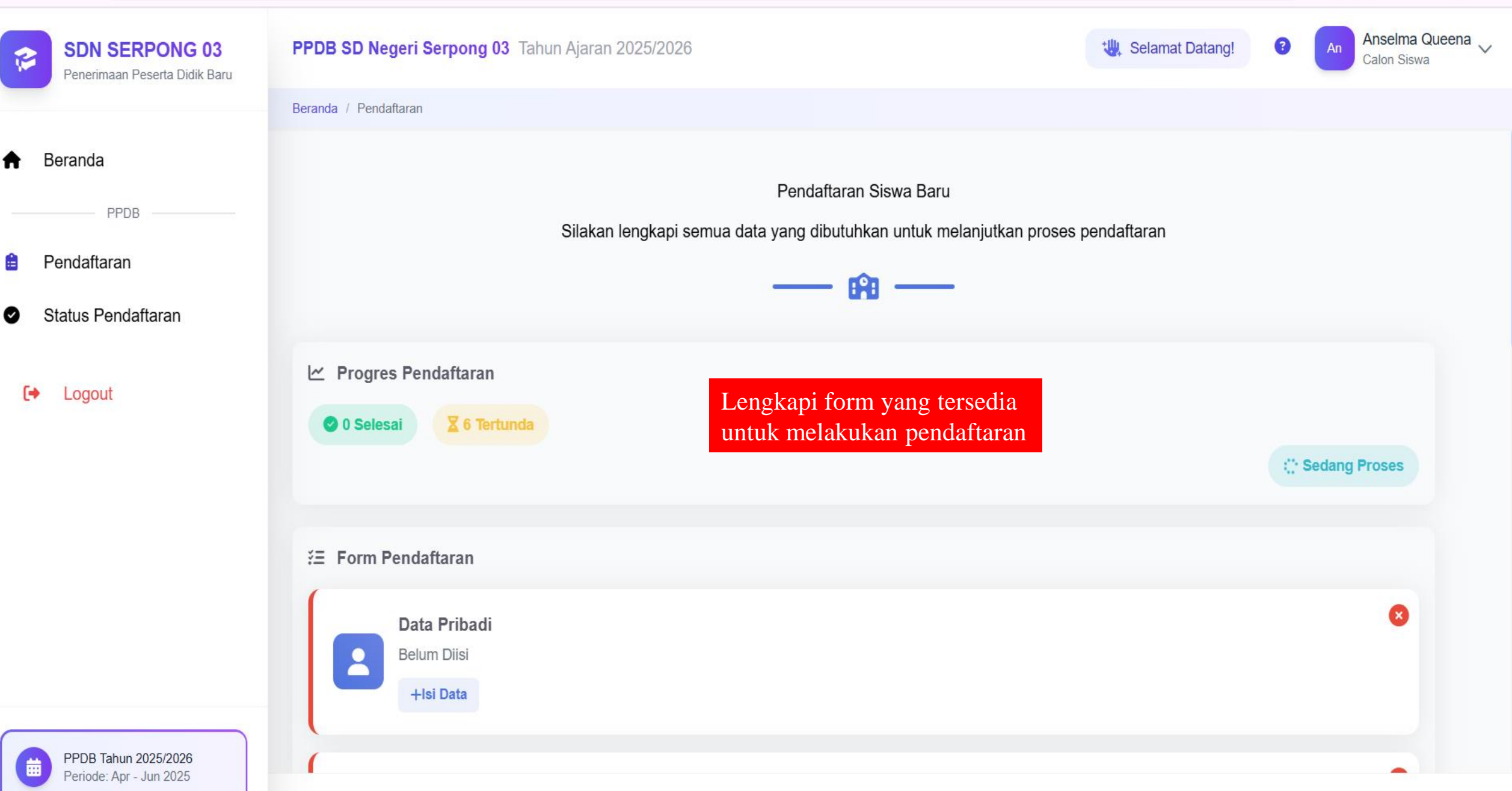

**v** :

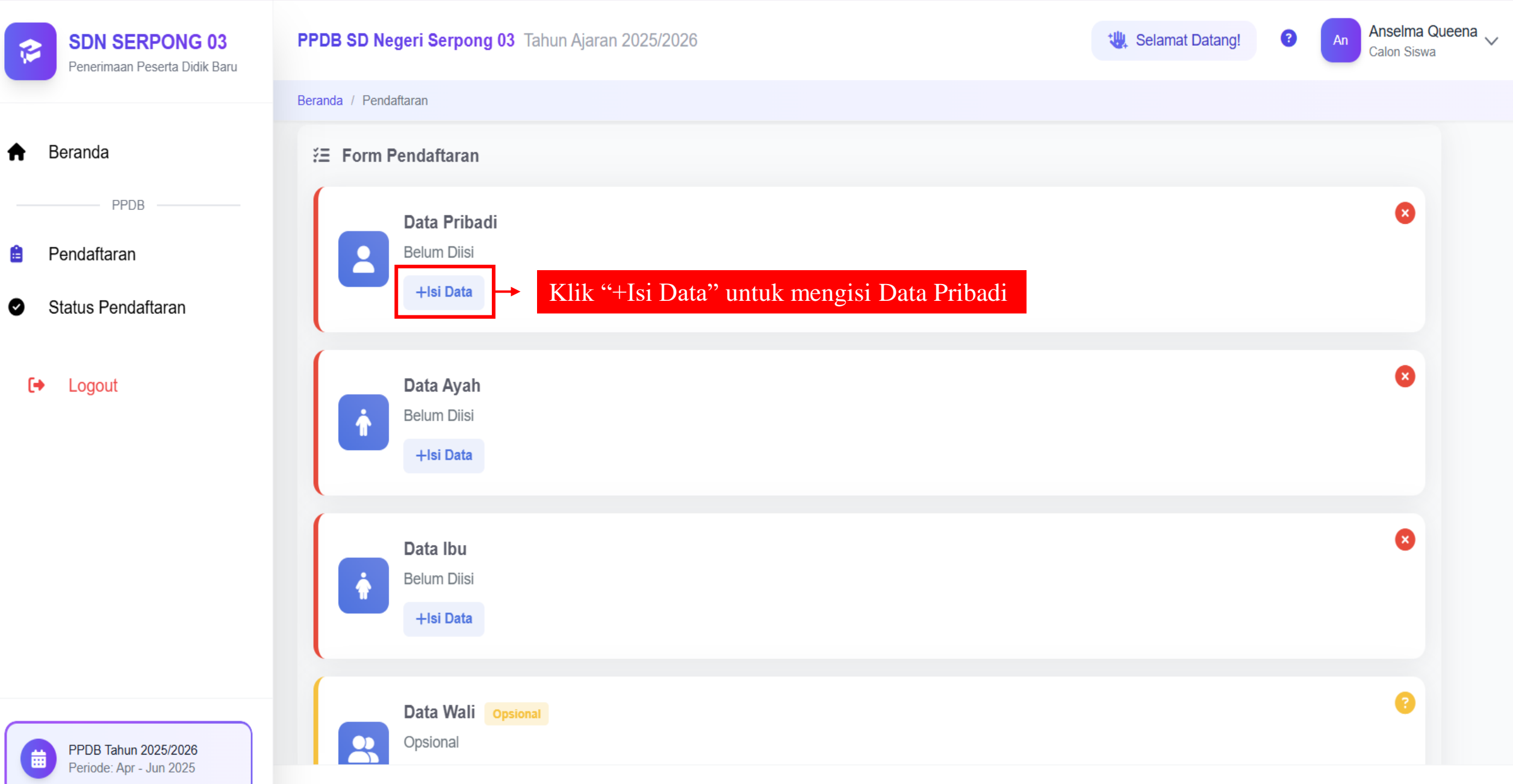

**v** :

☆

3

ጉ

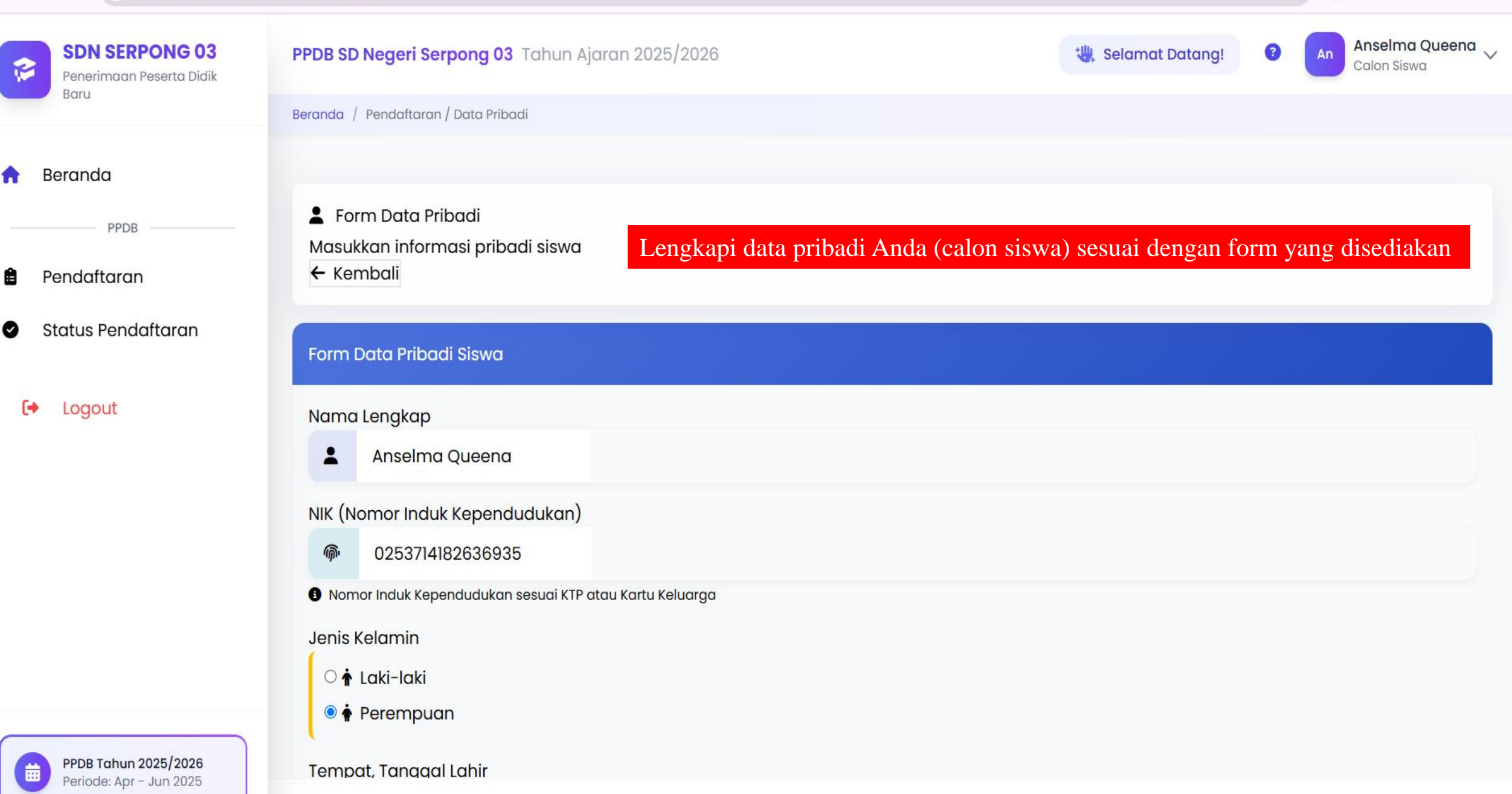

v :

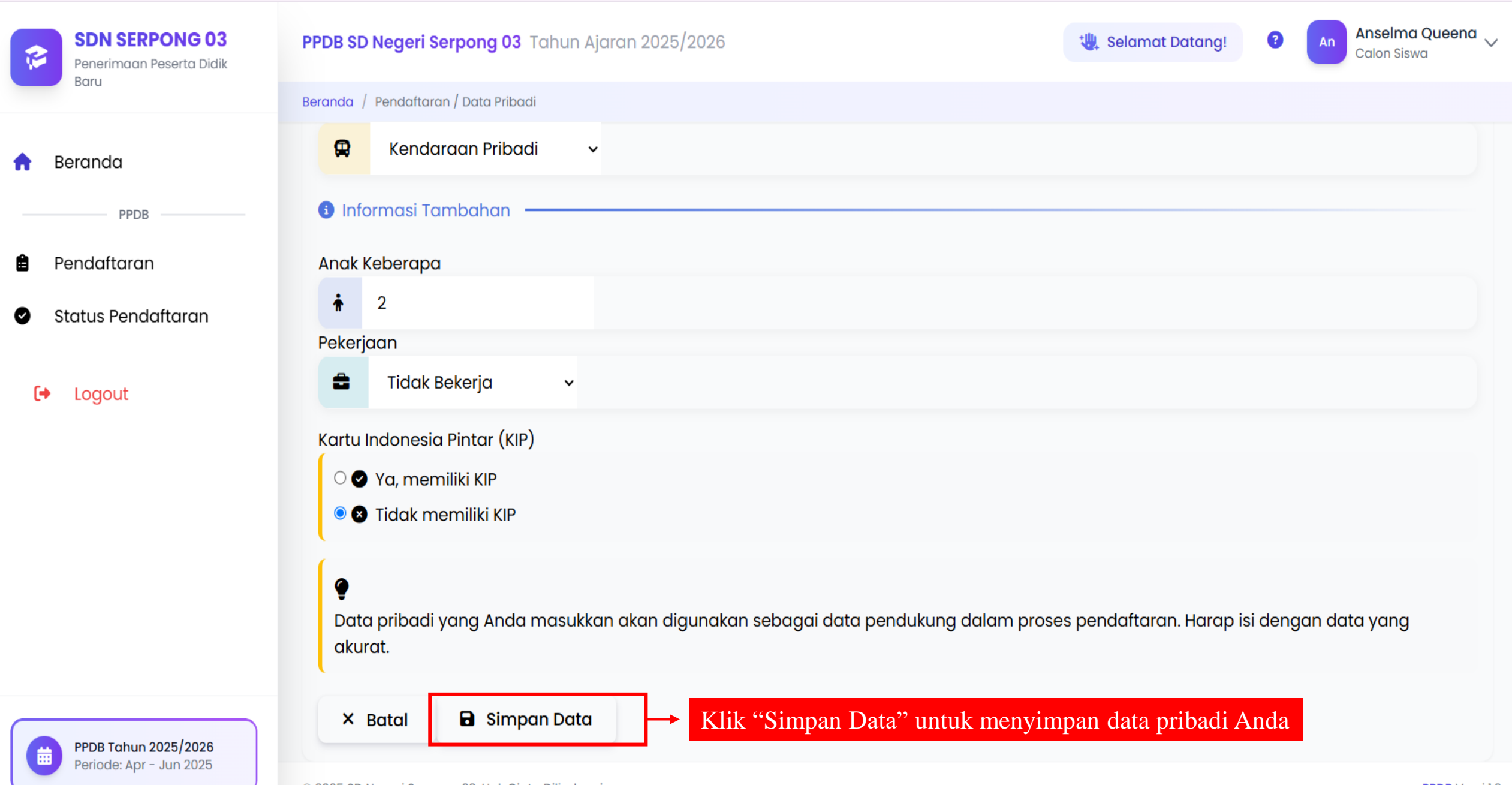

:

V

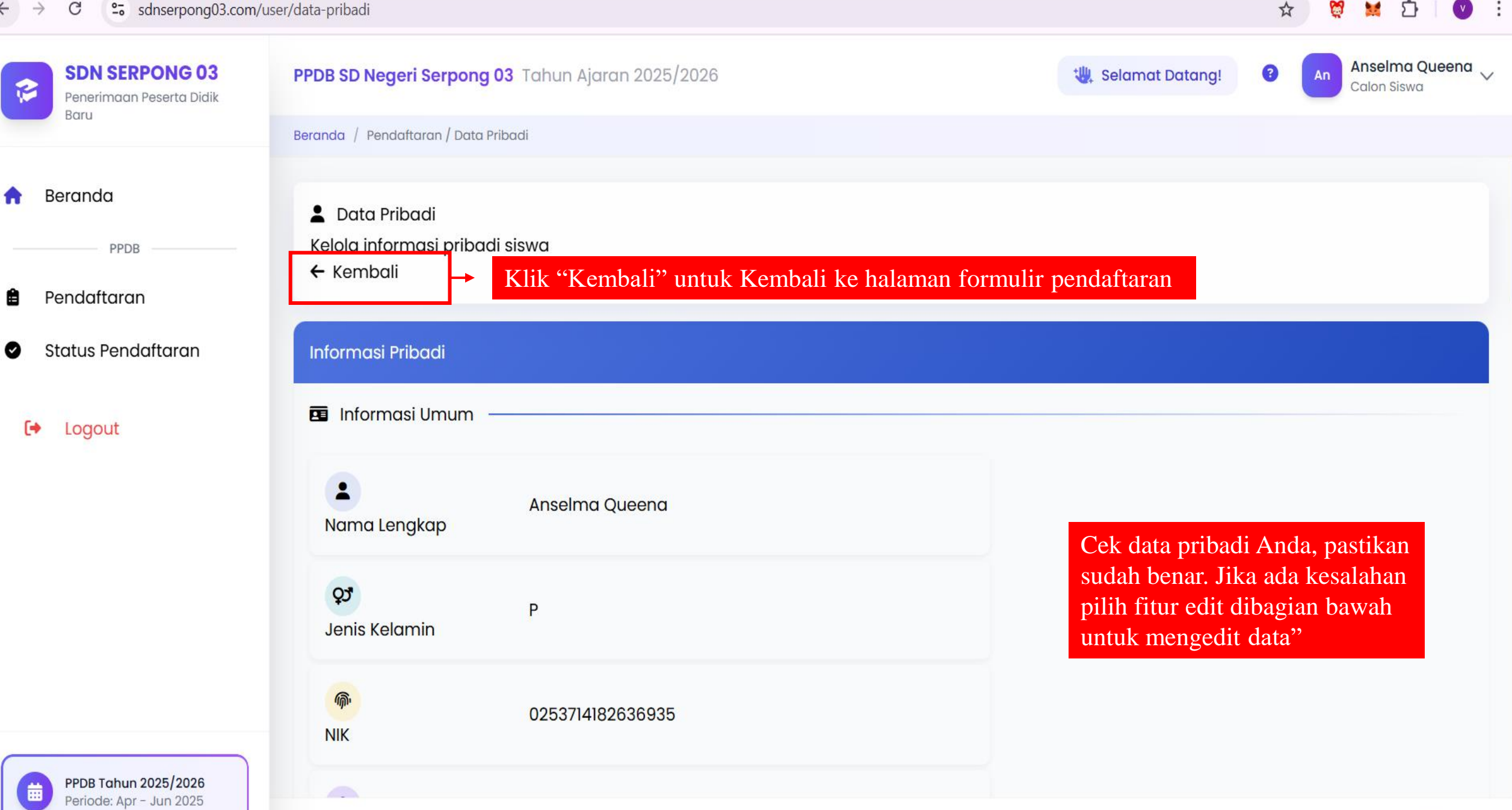

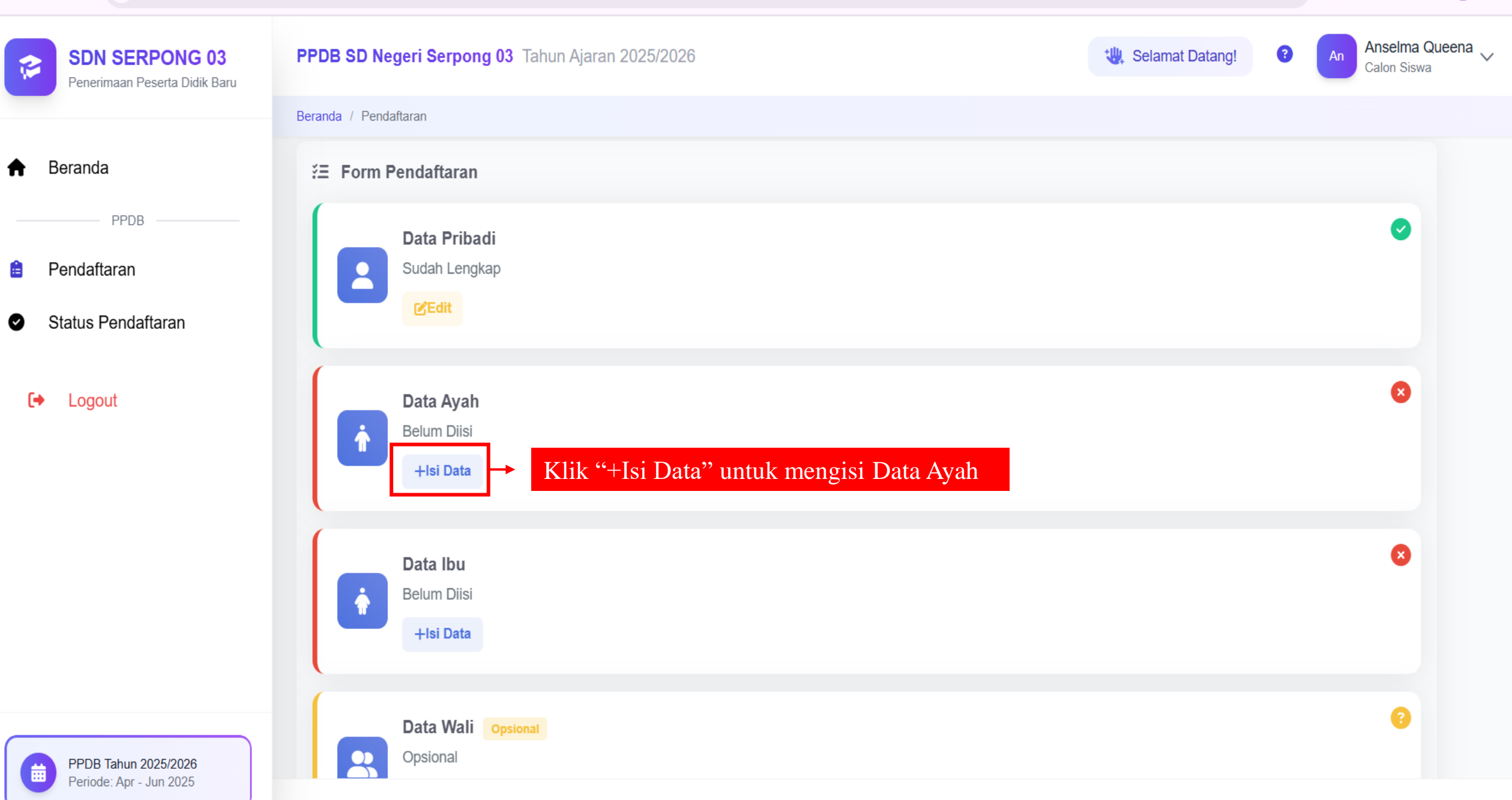

☆

3

۲Ì

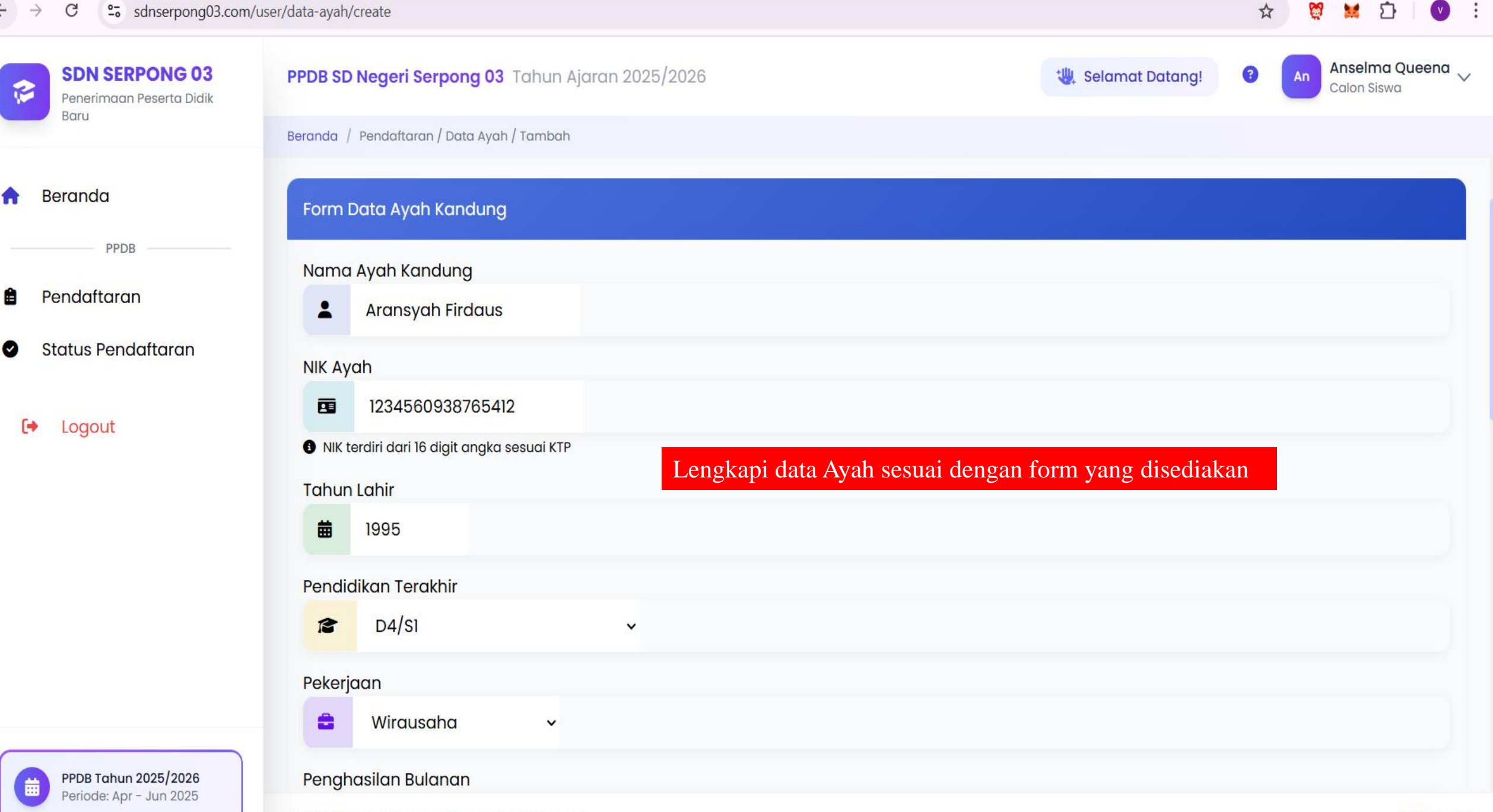

曲

Periode: Apr - Jun 2025

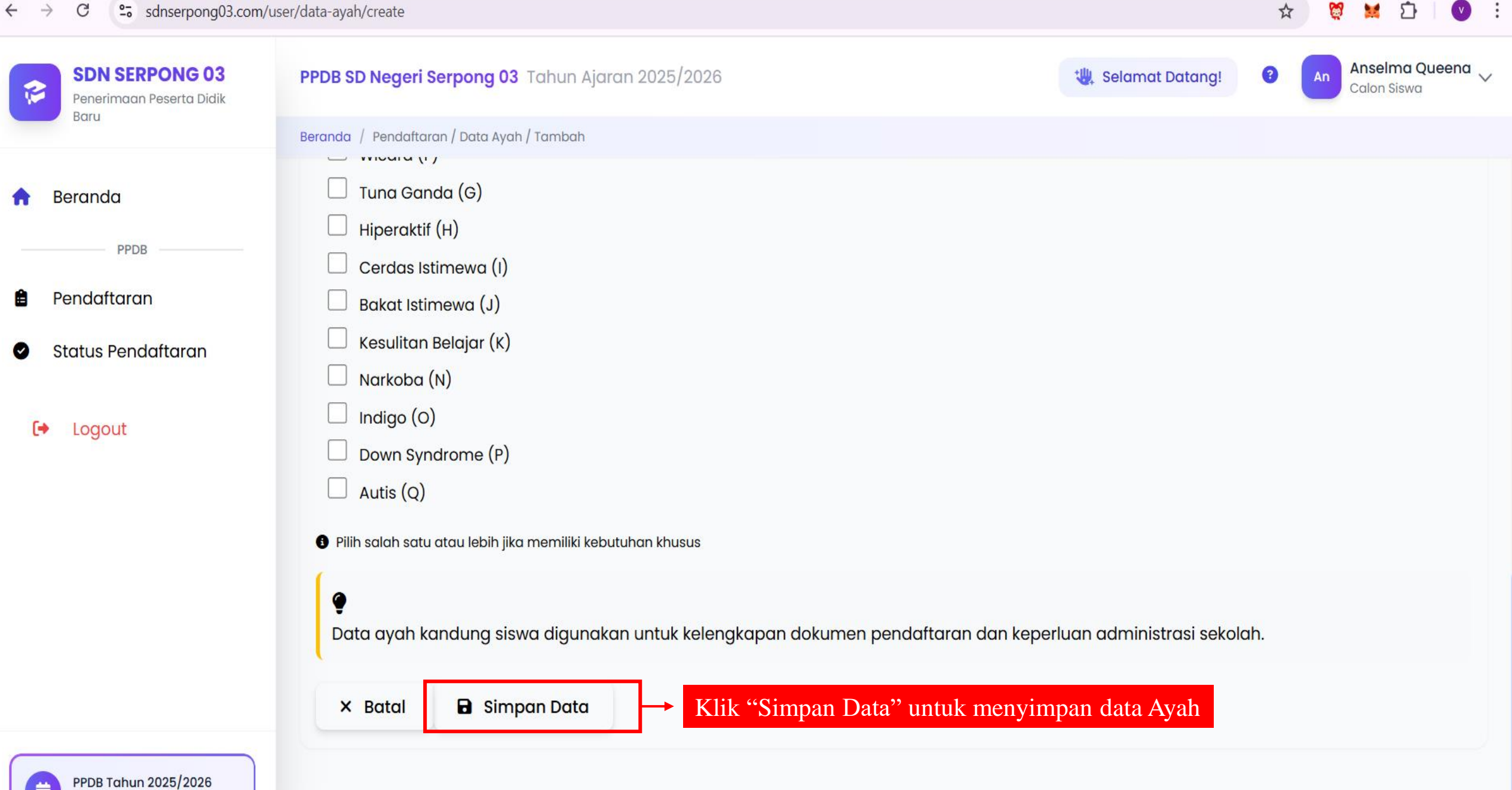

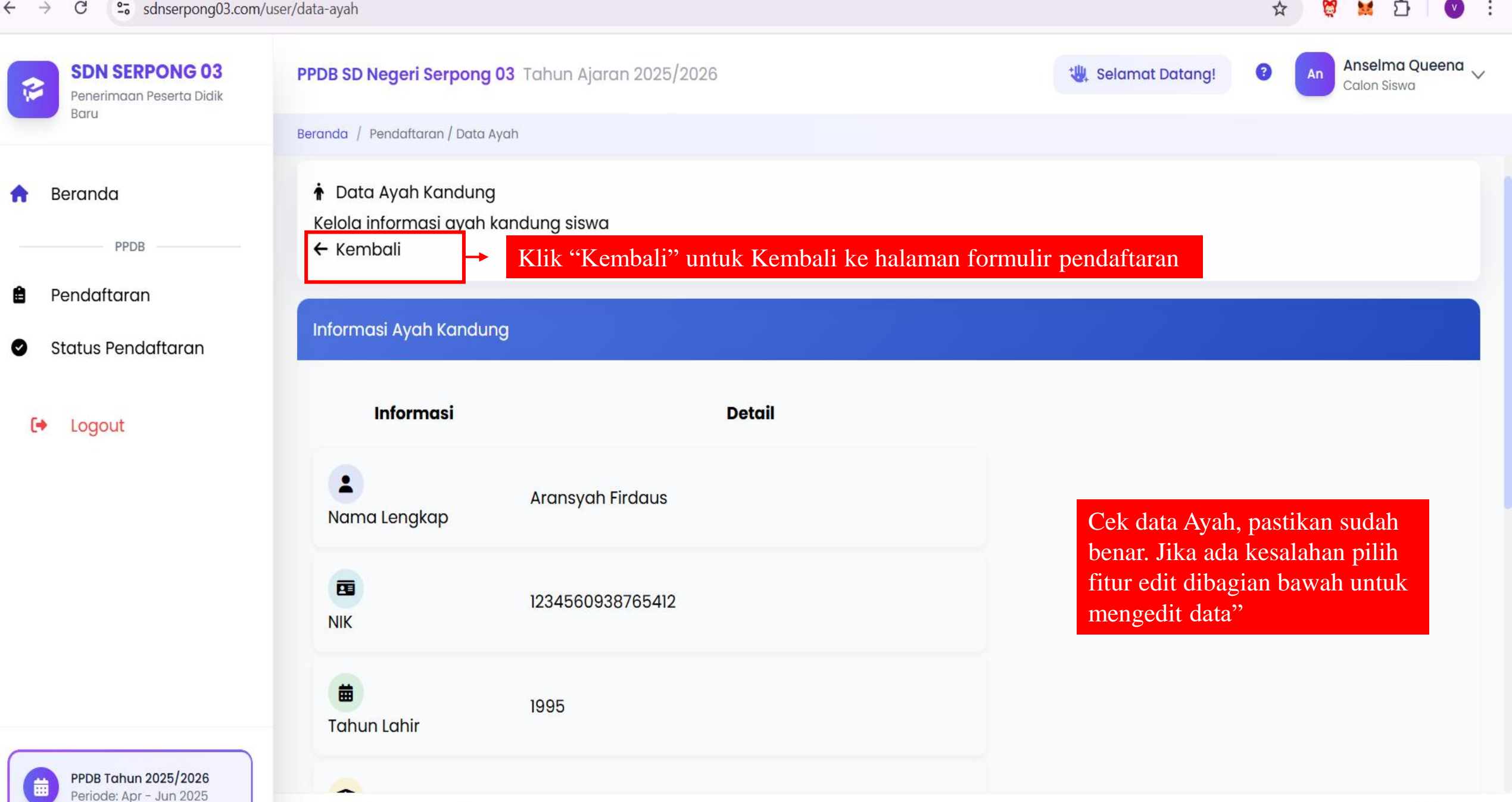

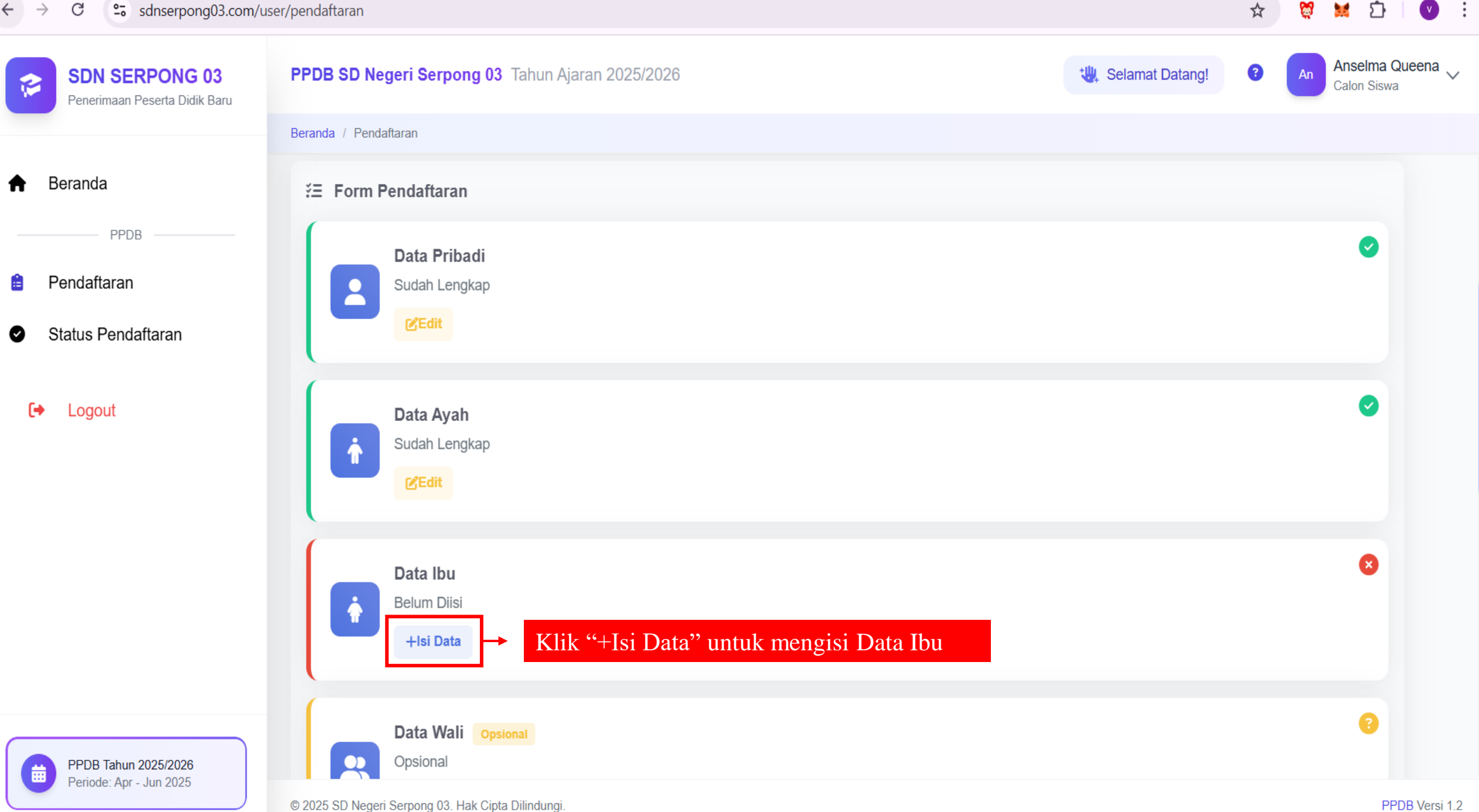

3

£٦

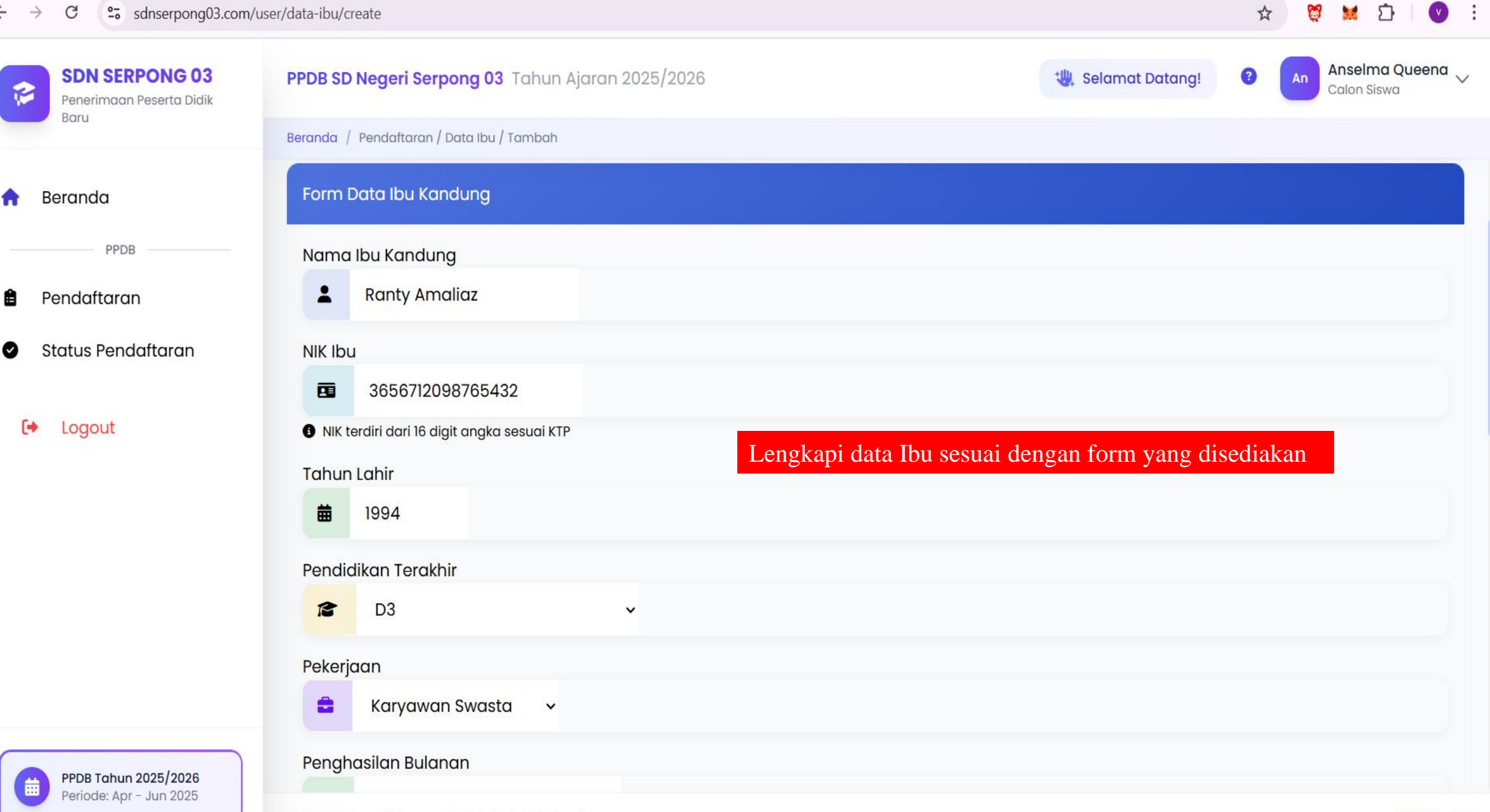

\$

3

۲Ì

v

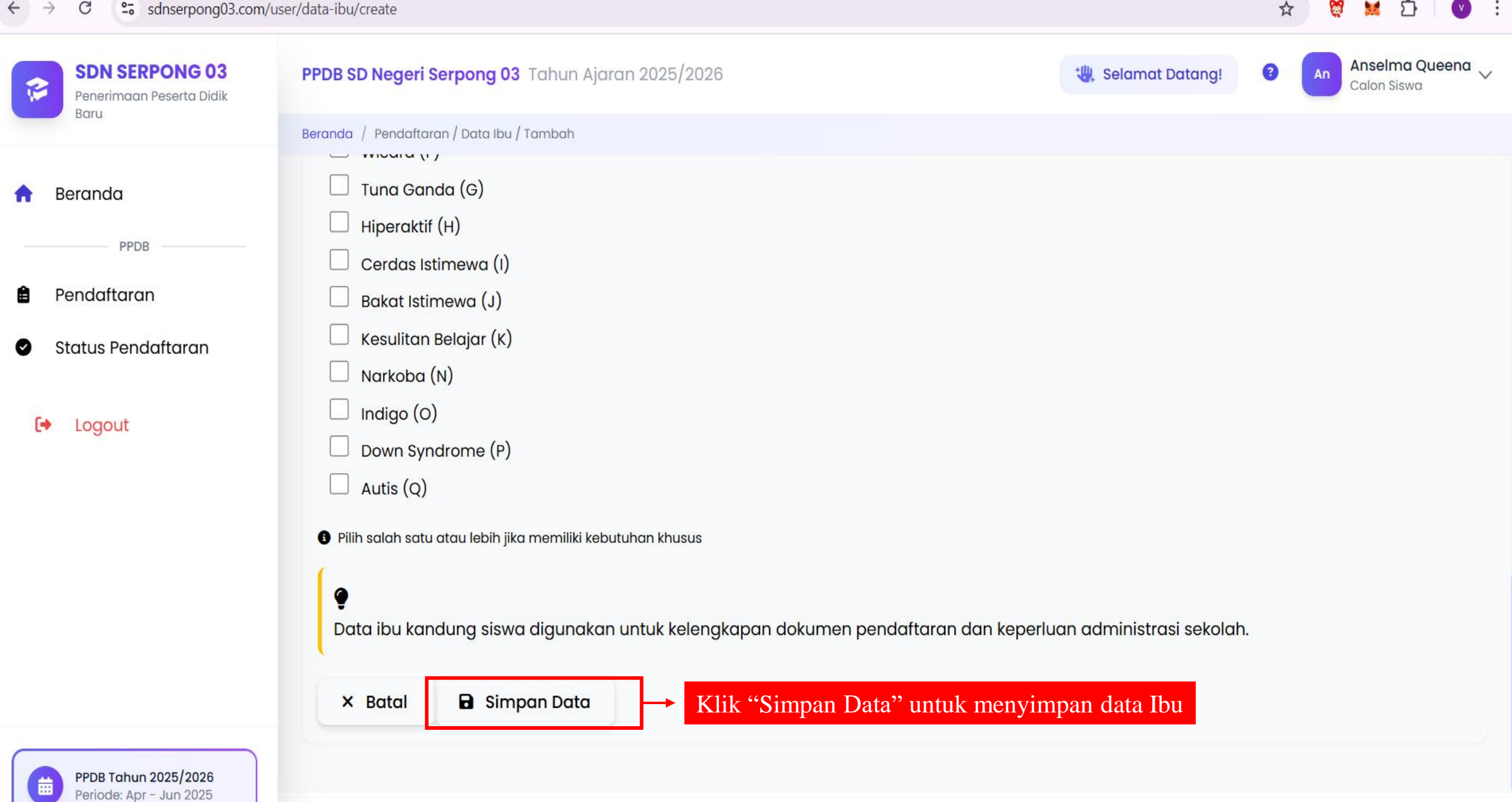

. :

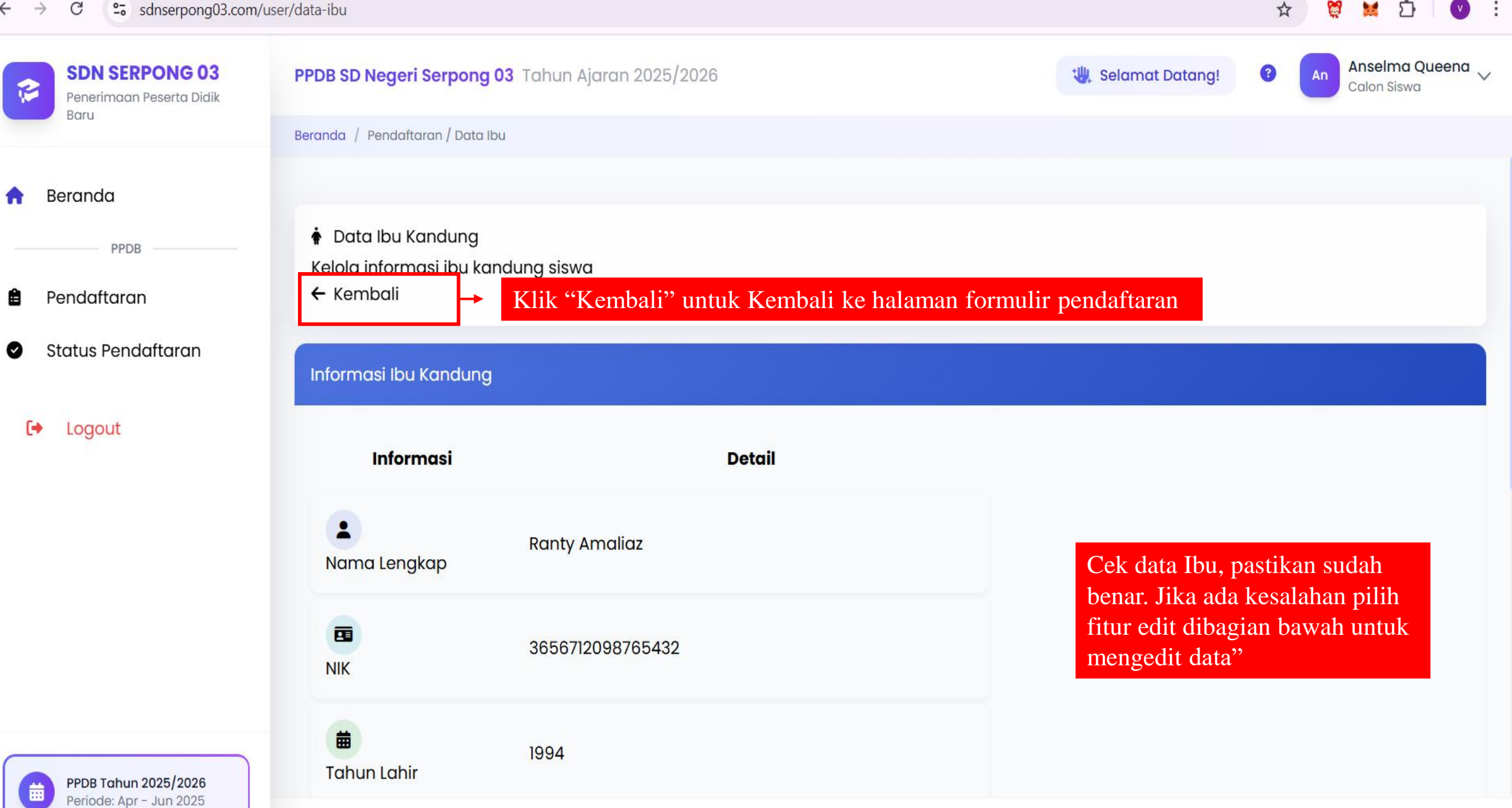

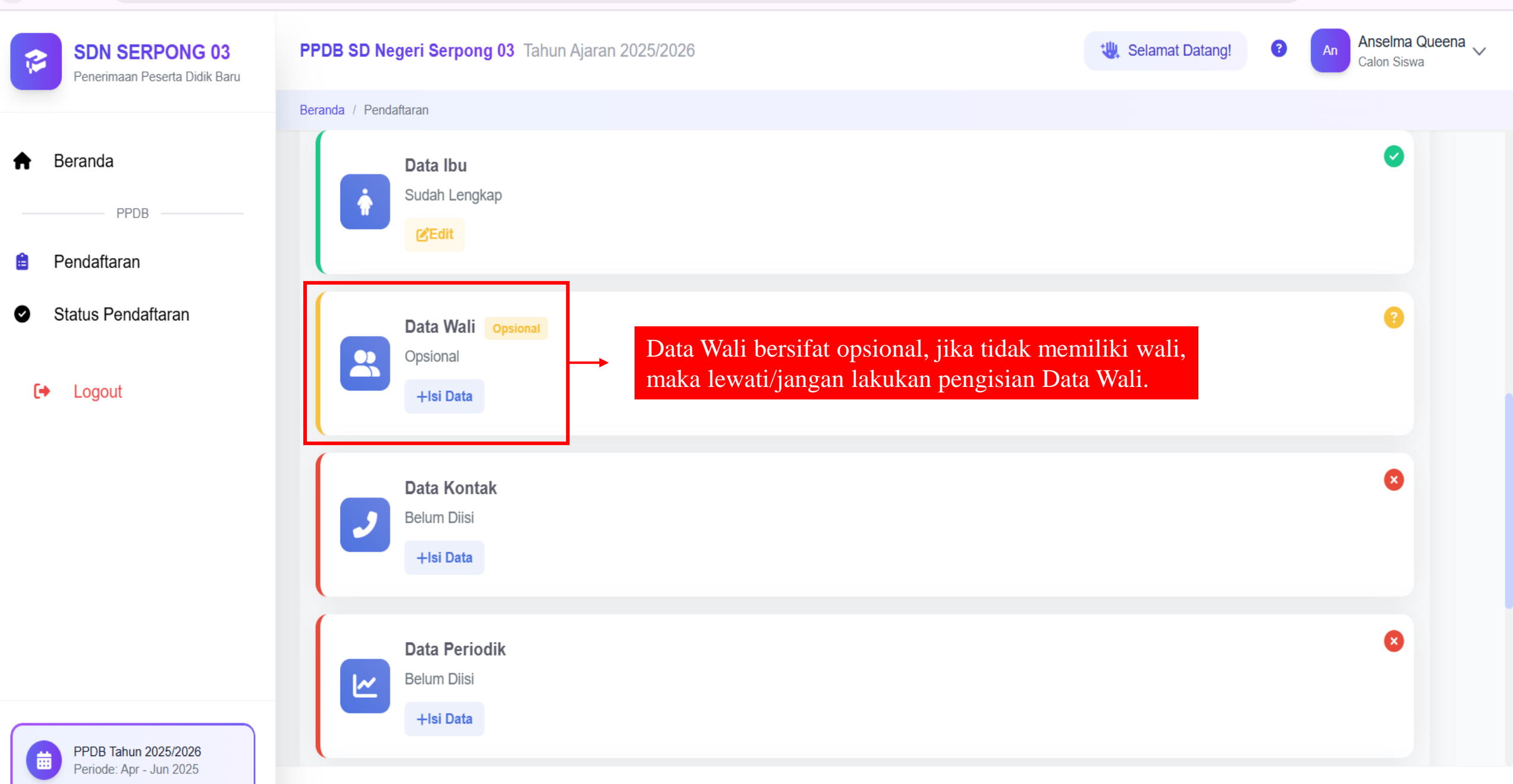

:

V

☆

3

۲Ì

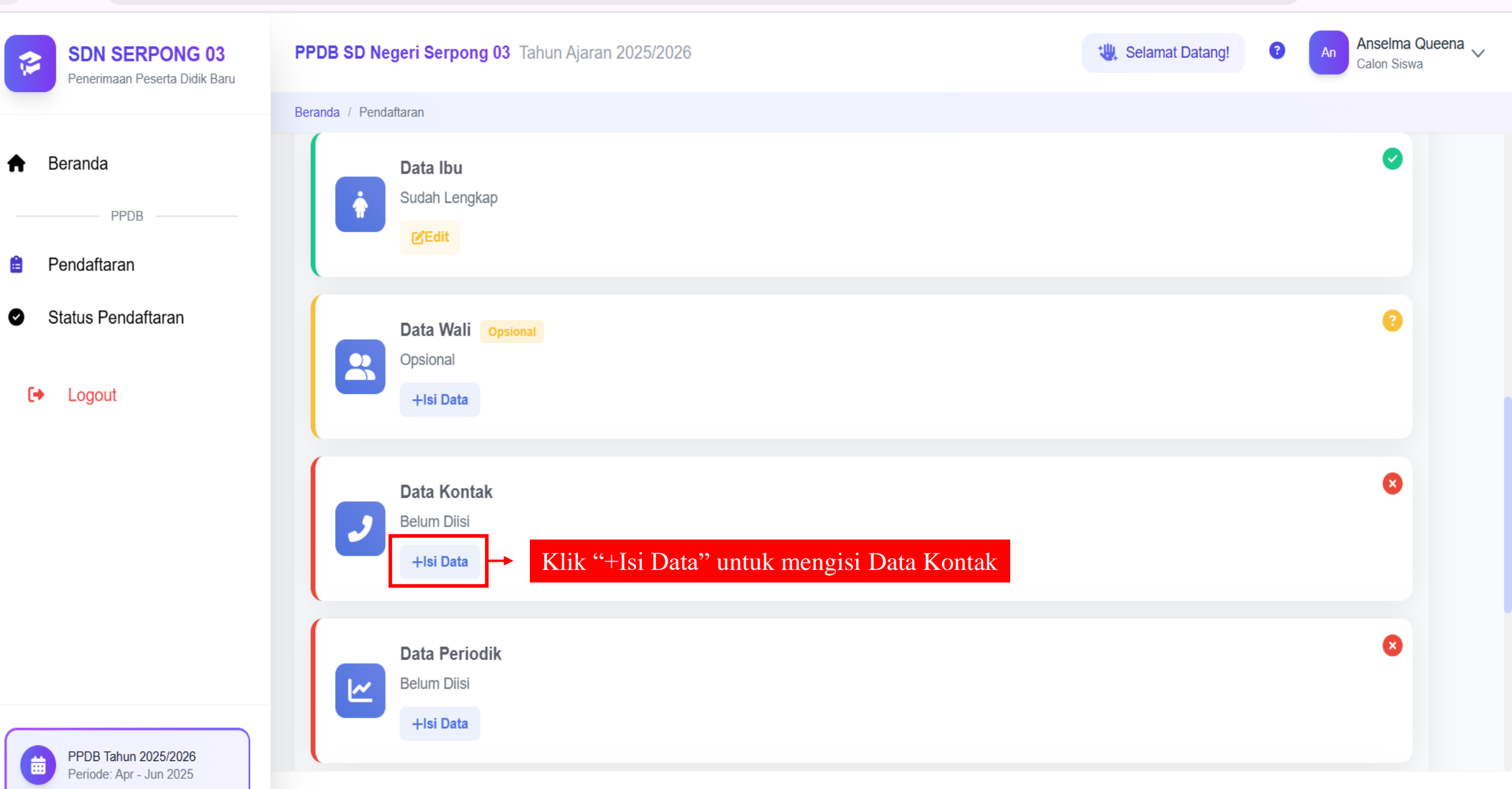

3

☆

۲D-

C

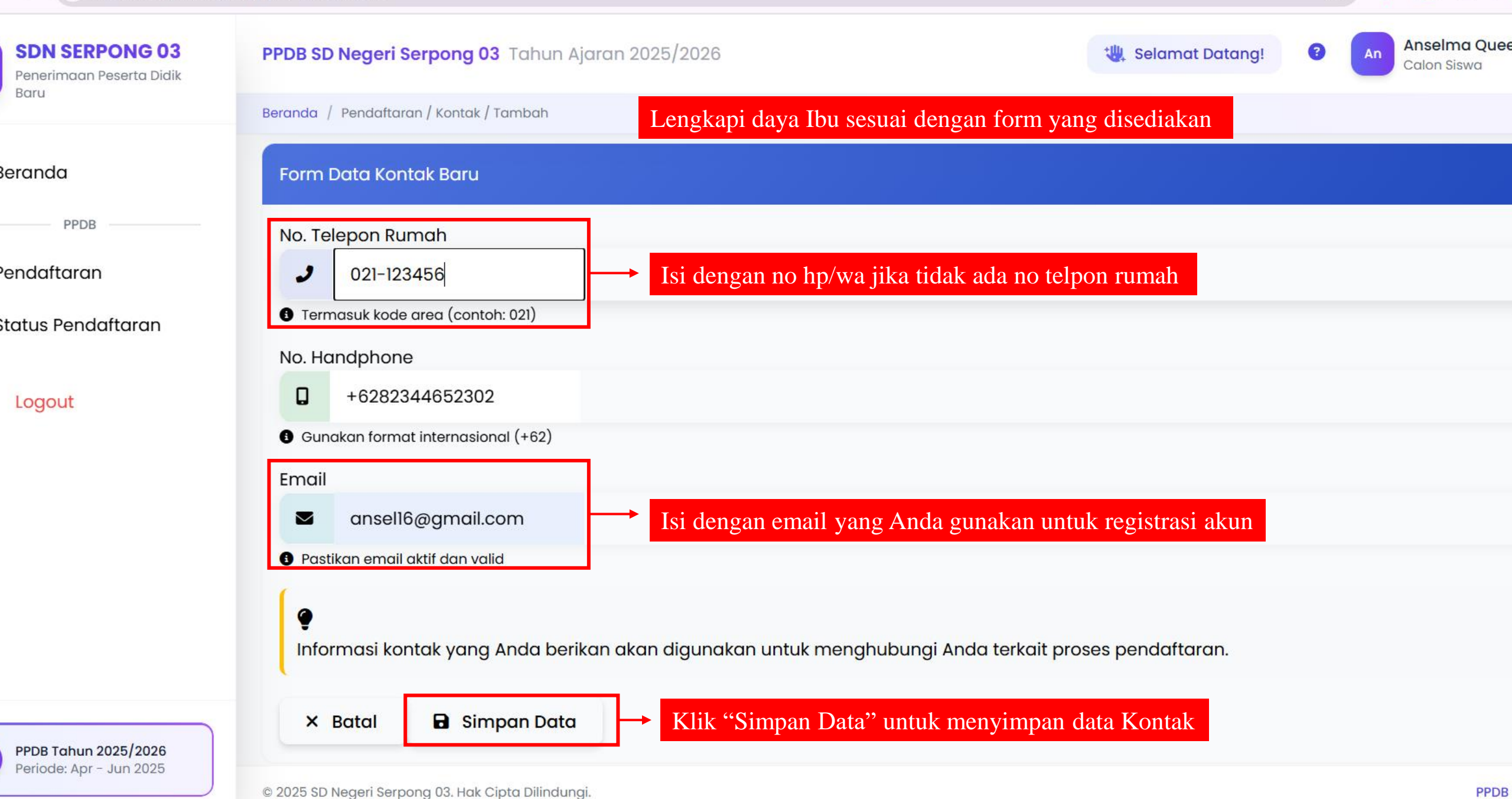

57

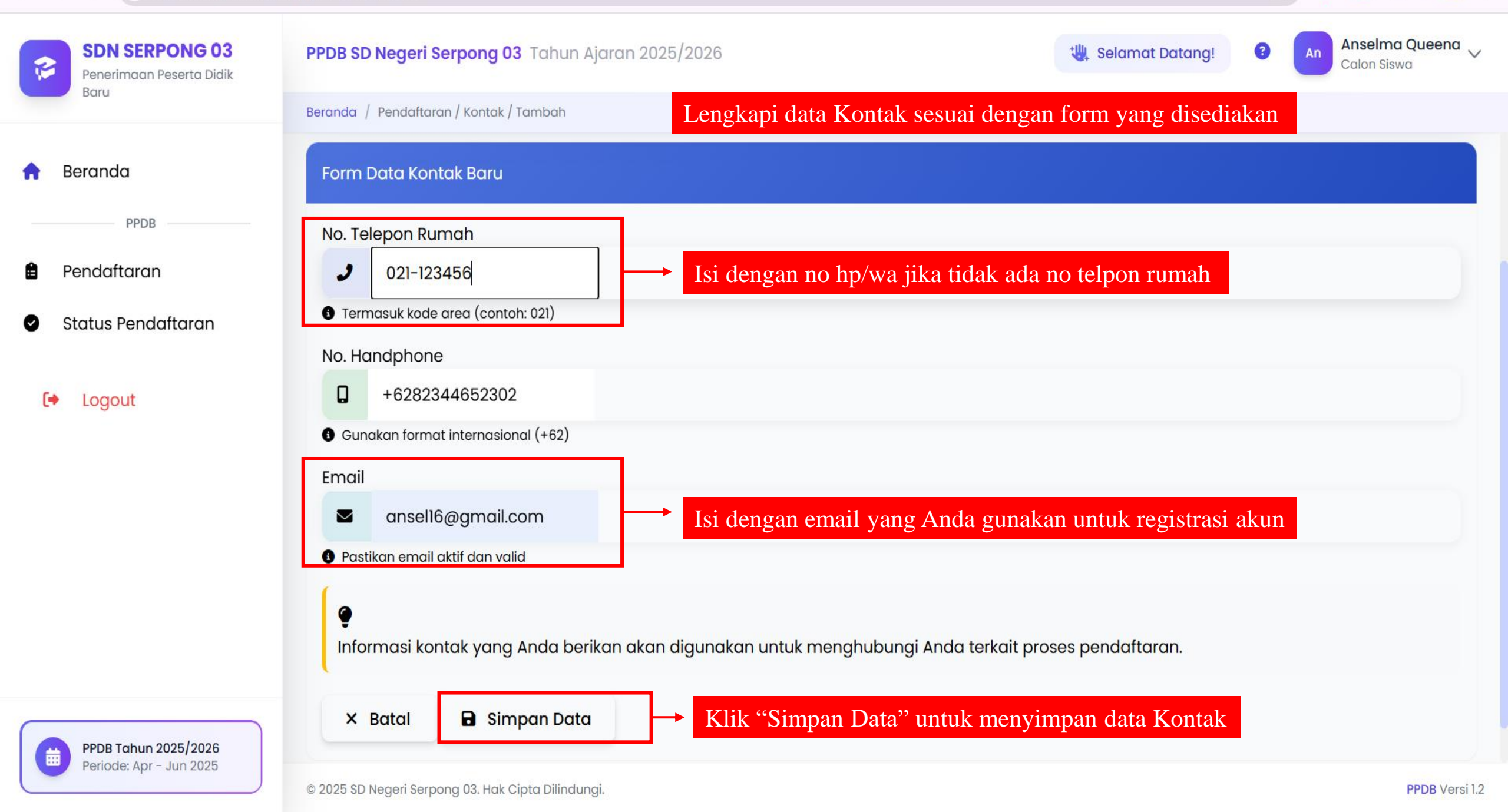

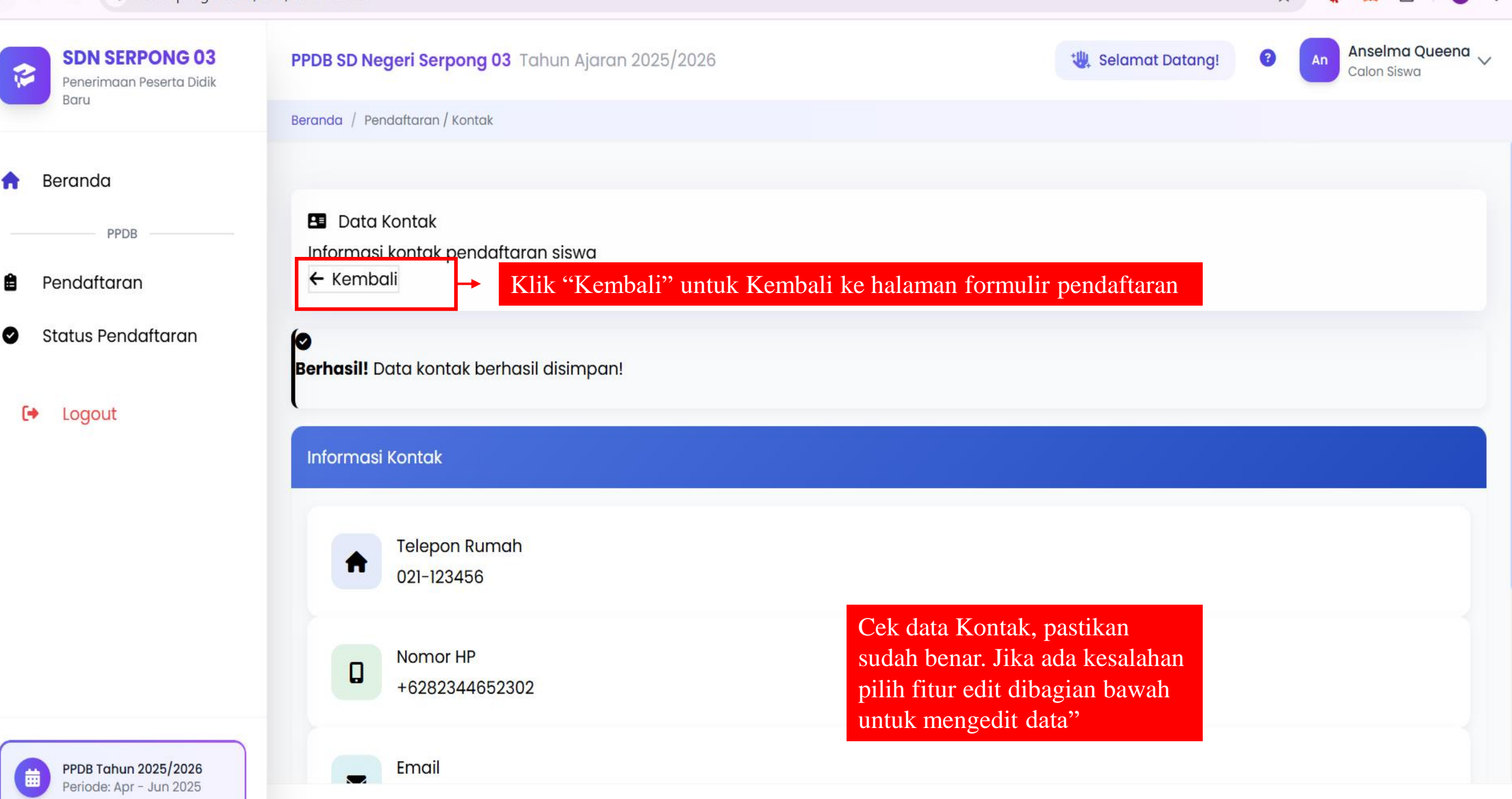

Periode: Apr - Jun 2025

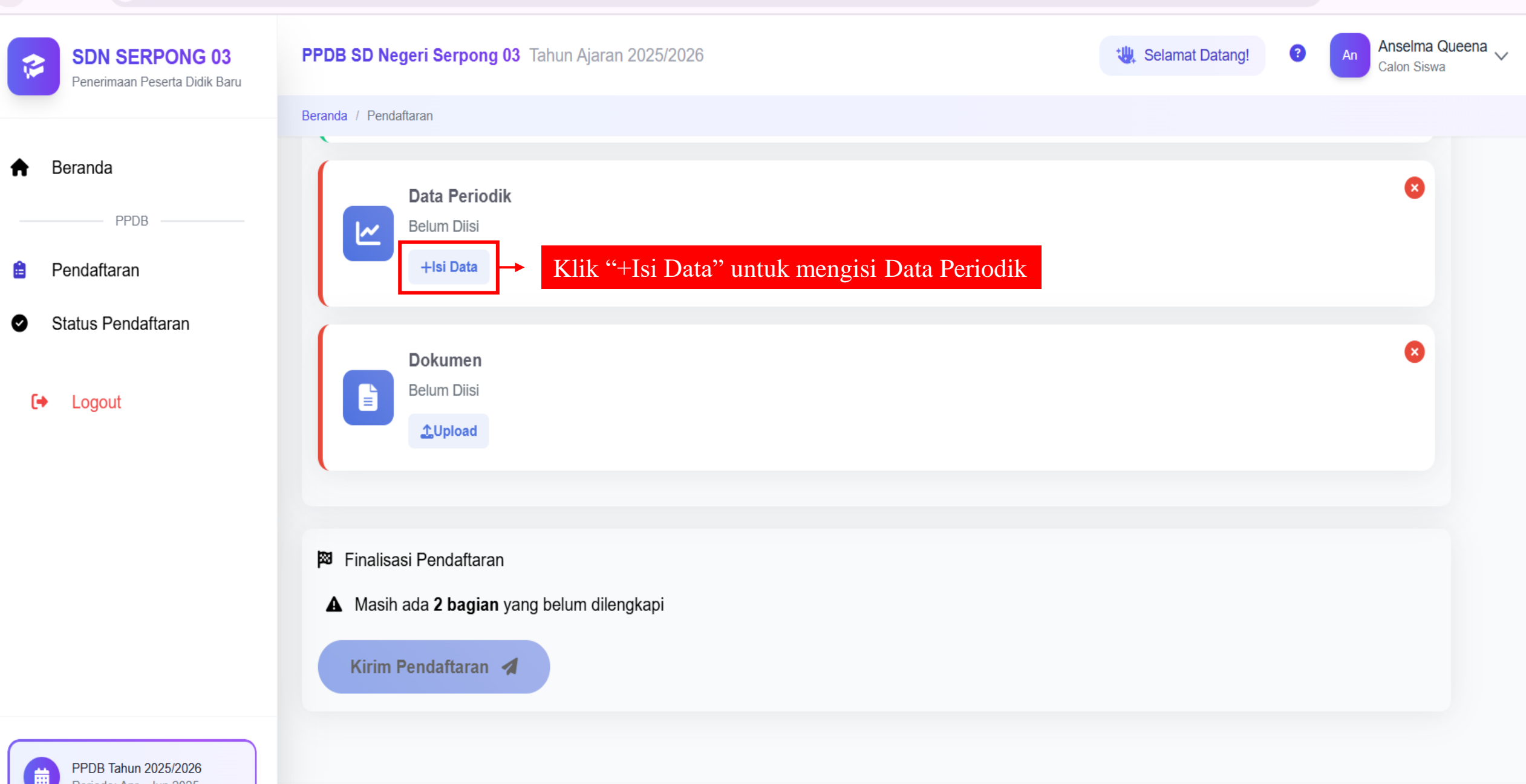

ጉ

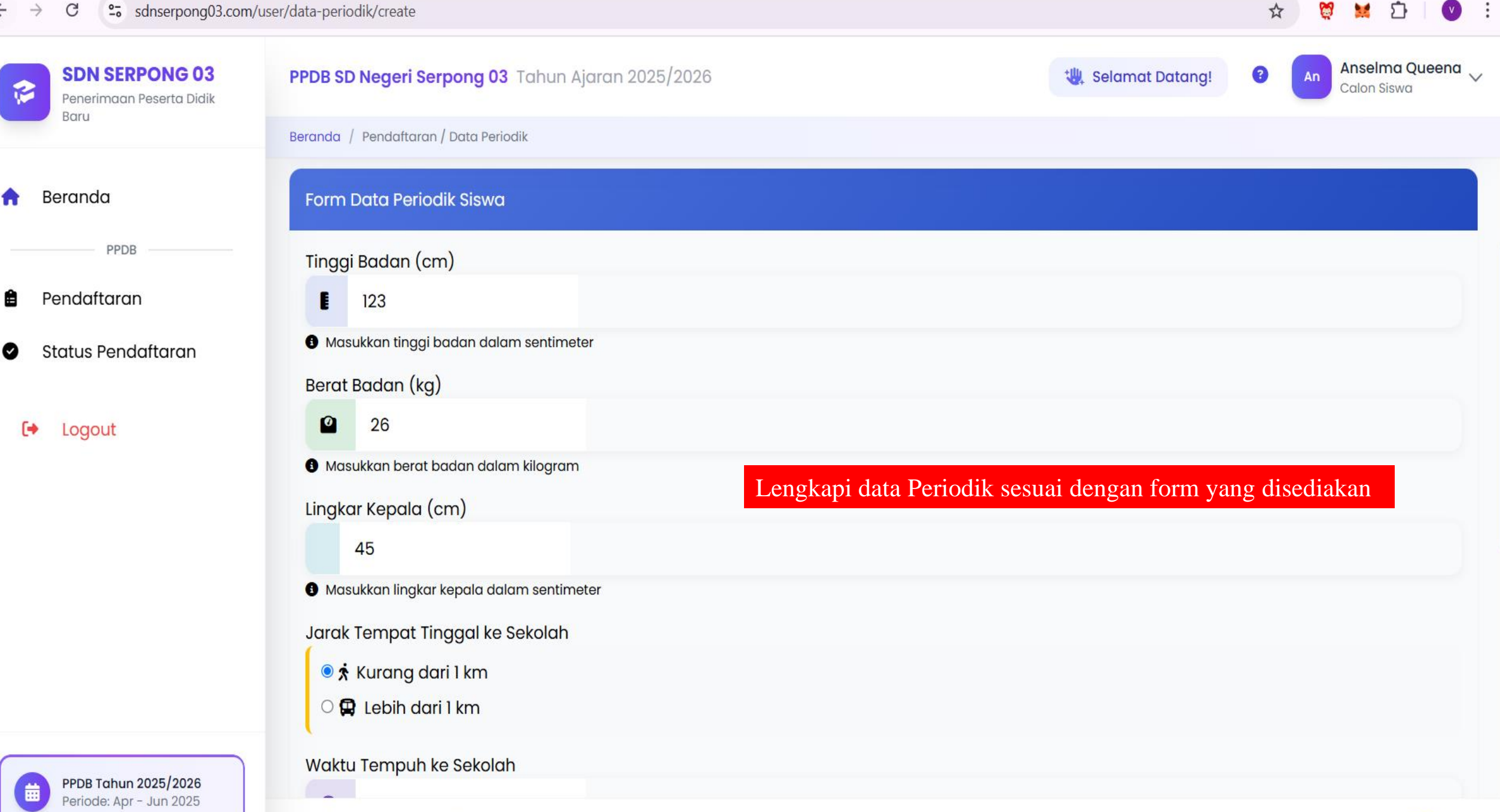

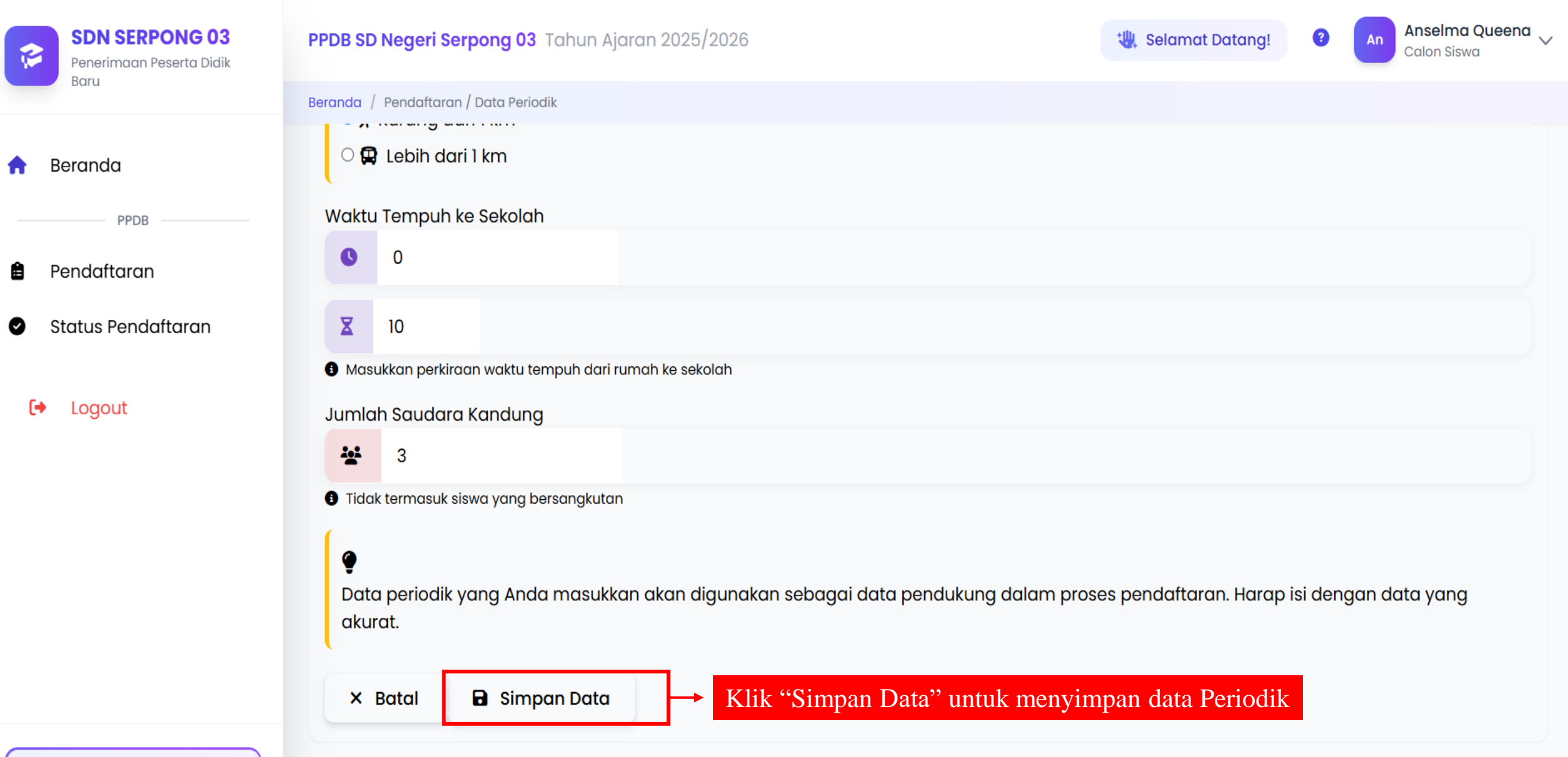

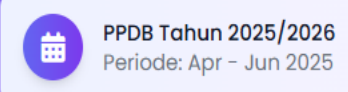

:

V

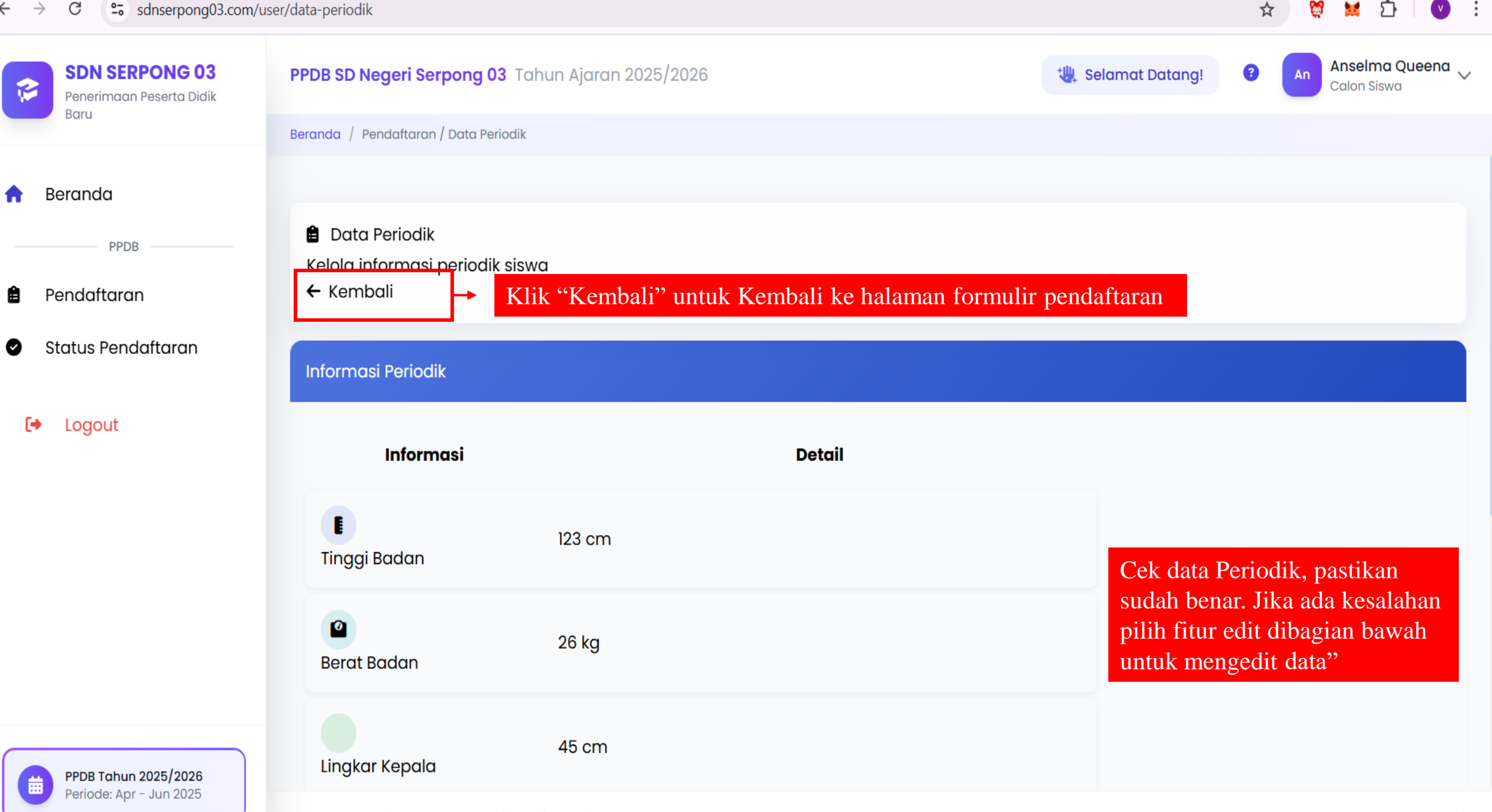

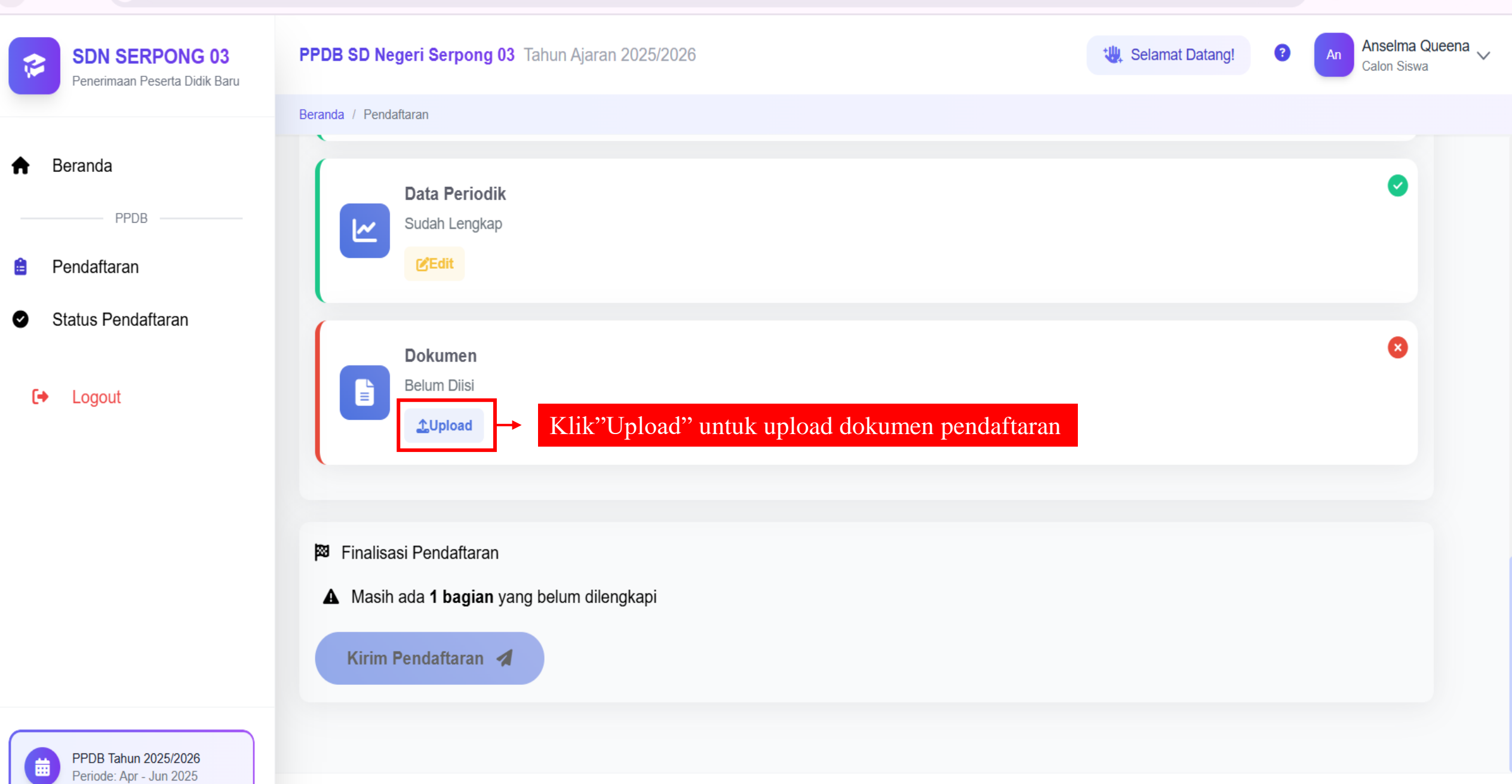

ጉ

☆

3

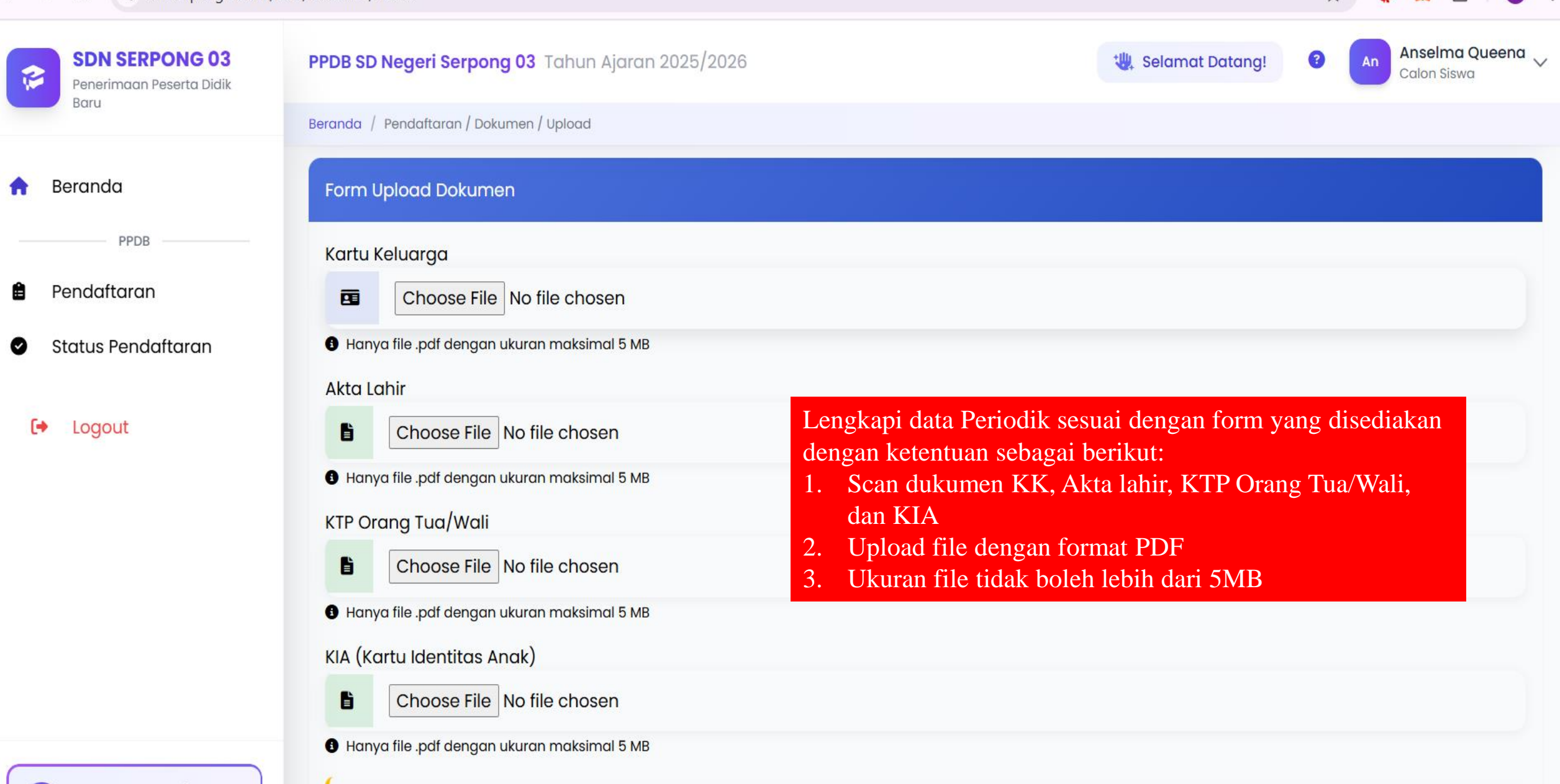

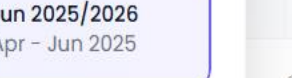

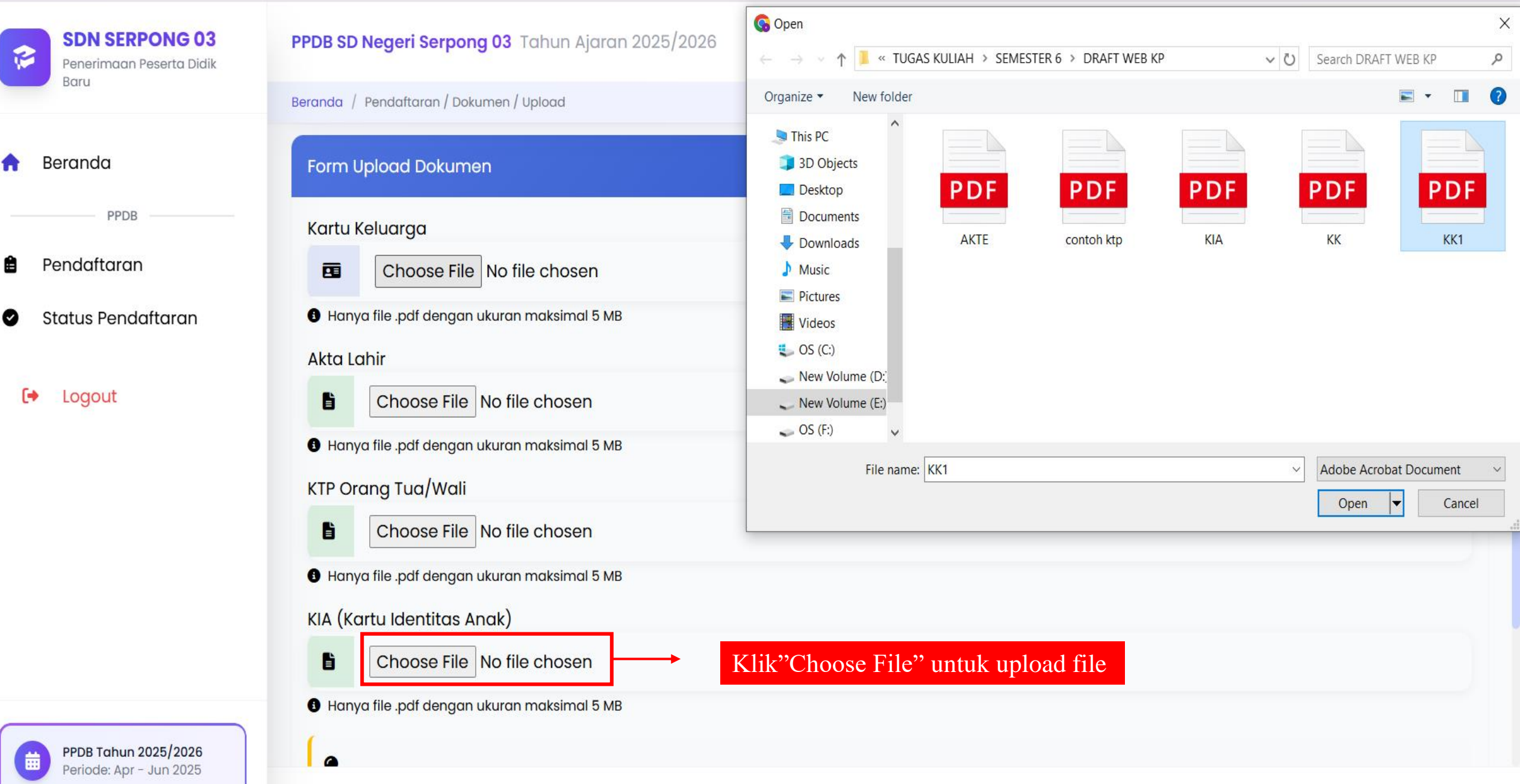

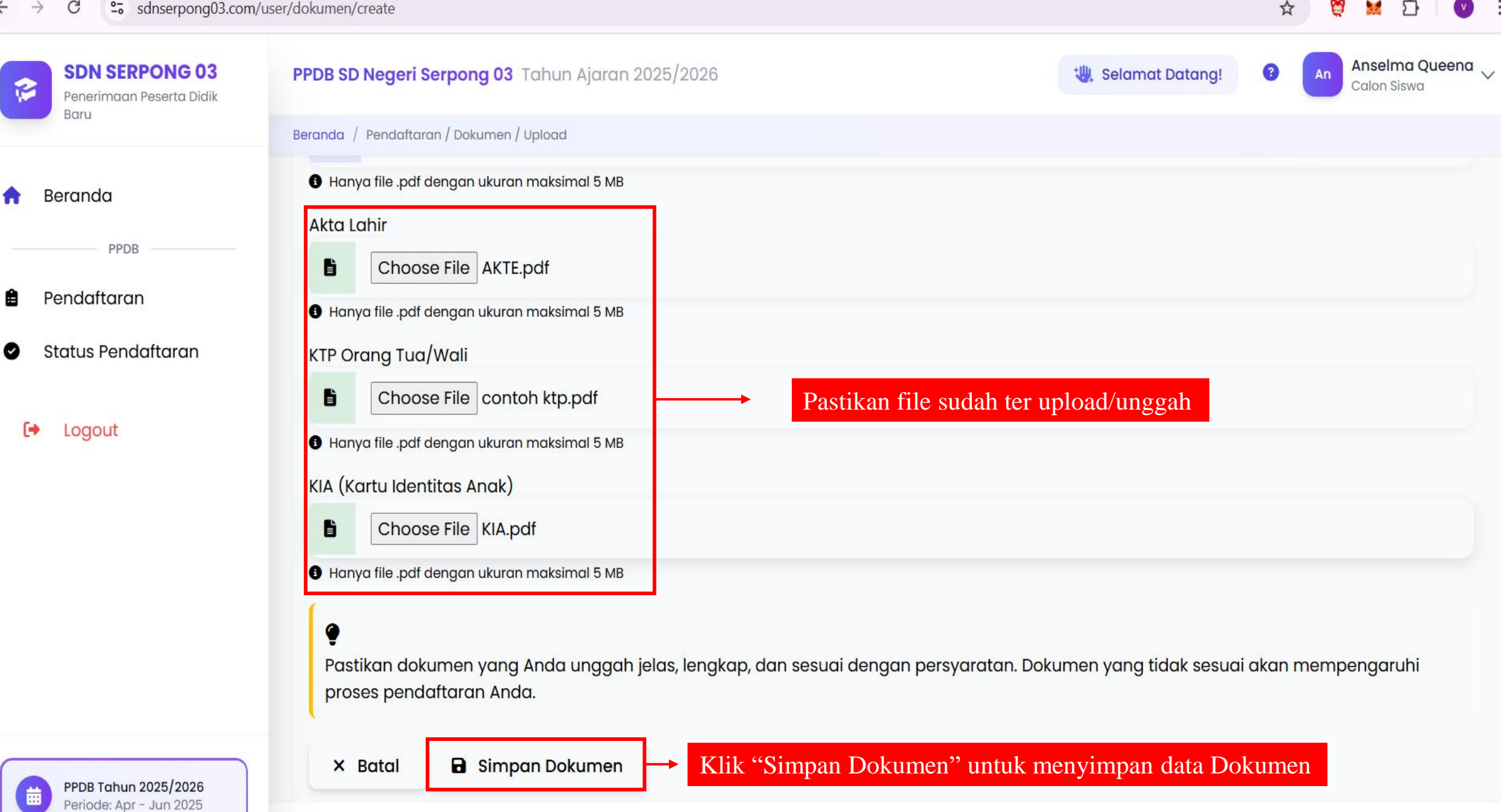

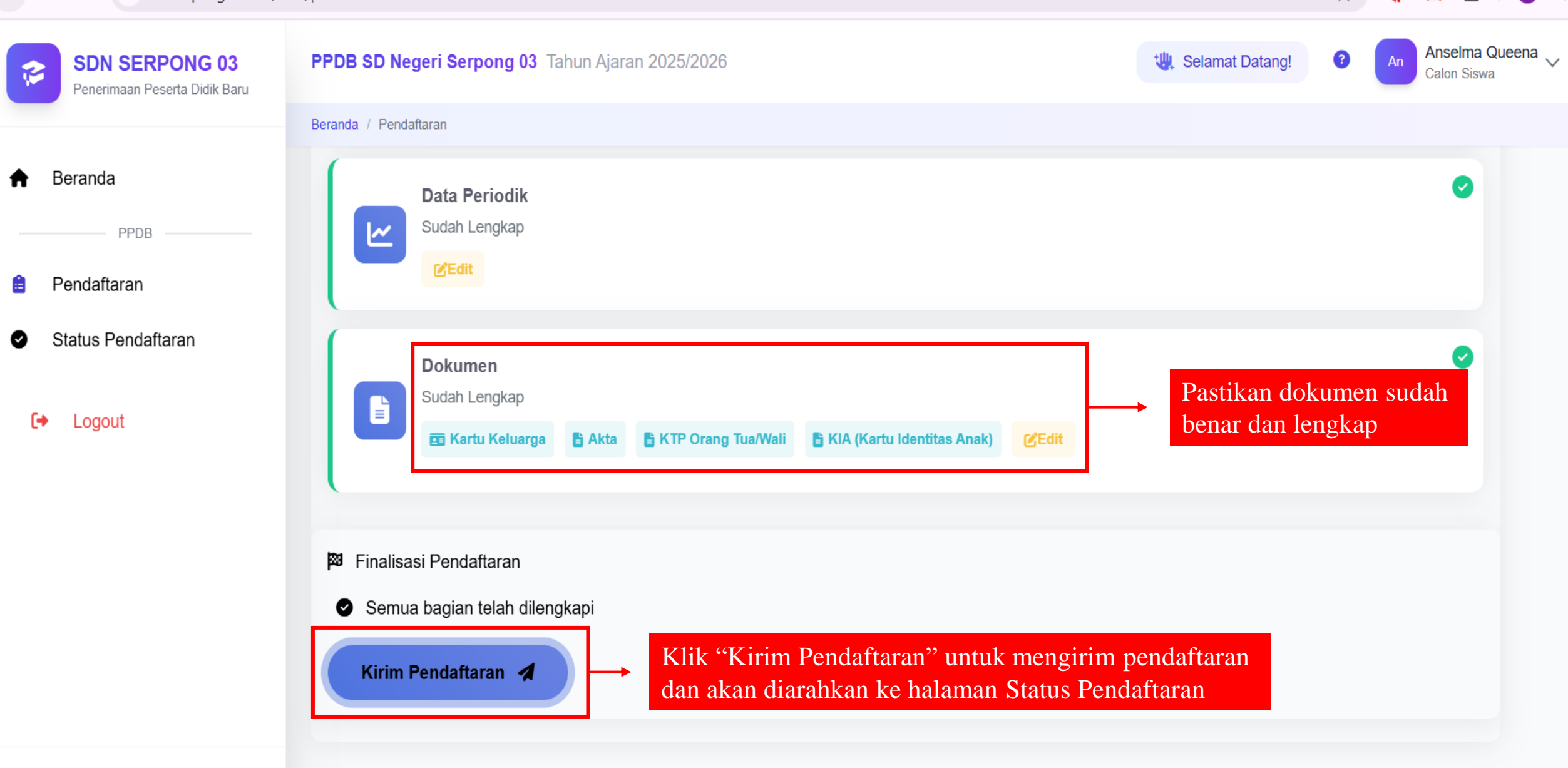

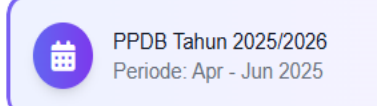

:

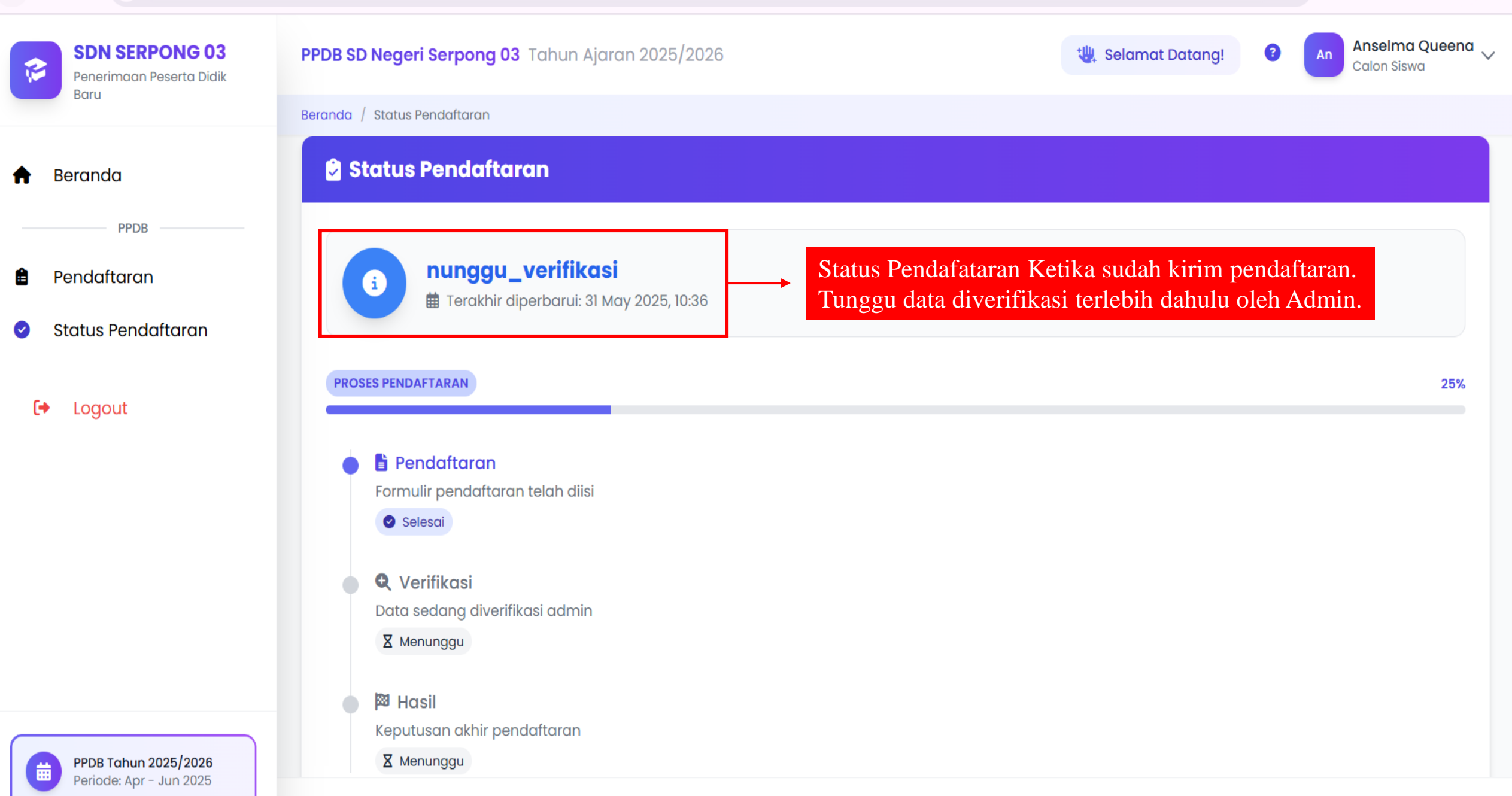

1

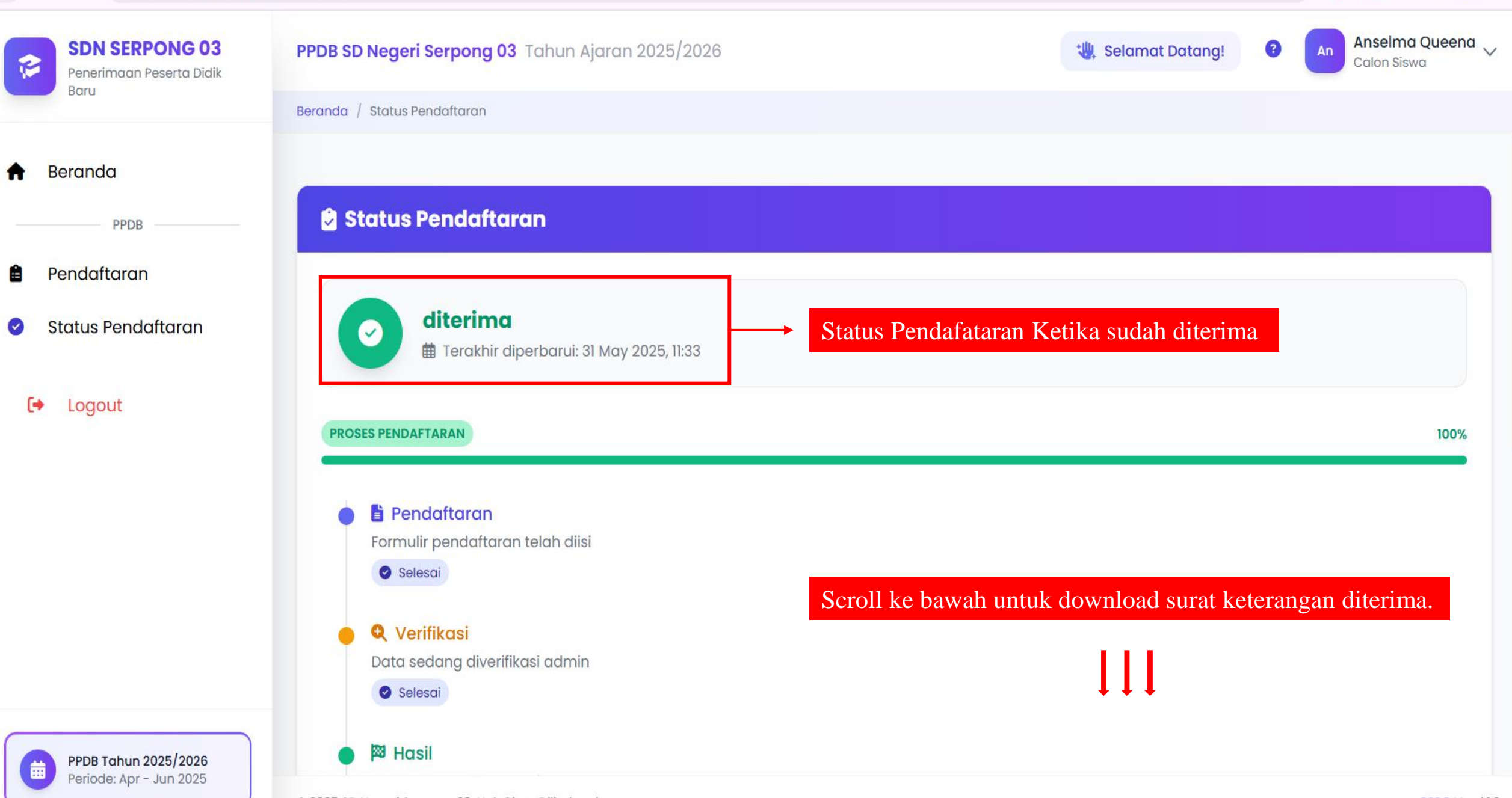

.

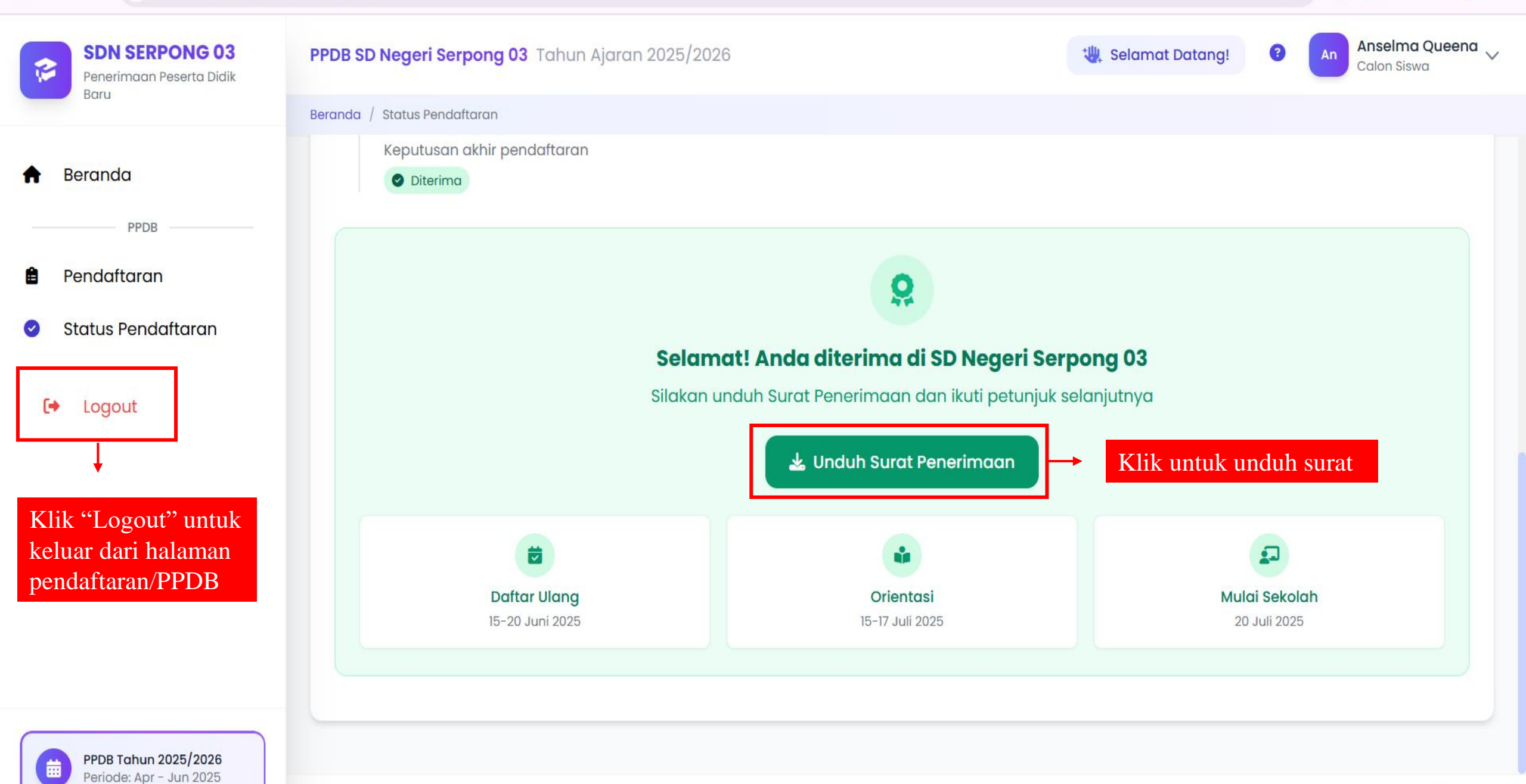

÷

## SELESAI TERIMA KASIH